# COLORMISSION®

## KULLANIM KİTAPÇIĞI

| Belgelerim<br>Bilgisayarım |                                                                                                    |         |
|----------------------------|----------------------------------------------------------------------------------------------------|---------|
| TeamWiewer 8               | Color Softwares <sup>by</sup> argetek                                                                    |         |
|                            | ColorMission for Textile                                                                                 |         |
|                            | 1ED9 - 2WIE - 6L67 - E286         Argetek Research Development Co. Ltd.       Copyright © 2012 - Argetek | Donuşum |
|                            | K                                                                                                    |         |

Resim-1

TeamViewer simgesi teknik Problemlerinizde ve yazılım güncellemelerinde uzaktan masaüstü bağlantısı için kullanacağımız bir uygulamadır. Kullanılabilmesi için İnternete ihtiyaç duyulmaktadır.

Masaüstünde bulunan ColorMission.exe simgesi programın çalıştırılması için kullanılacaktır, Önce Spektrofotometre cihazınızı çalıştırın 5-10sn sonra bu \*.exe'yi çift tıklayarak programı çalıştırabilirsiniz.

Programın çalıştırılmasının akabinde gözüken ekranda yeşil bant üzerindeki 16 haneli sayı ve harfler grubu yazılımınızın lisans kodudur. Yazılım, cihaz seri numarası ile eşleştirilmektedir. Bu nedenle aynı Lisans kodu birden fazla cihazda kullanılamaz.

| © CO             |                   | Aission |
|------------------|-------------------|---------|
|                  |                   | "argete |
| Kullanıcı Adı :  | cm                | 🕅 Tamam |
| Parola :         |                   | Gikiş   |
| Varsayılan Dil : | Türkçe            |         |
|                  | Türkçe<br>English |         |

\*ColorMission yazılımları 2 farklı dil seçeneği sunmaktadır.

\*ColorMission, Türkçe olarak yazılmış olup, İngilizceye sonradan çevrilmiştir.

\* Yazılımın içerisinde hiçbir nokta da dil karmaşası yaşanmamaktadır.

Resim-2

Programı ilk kez çalıştırırken, öncesinde Denetim Masası / Bölge ve Dil Seçenekleri / Bölgesel Seçenekler / Özelleştir dizini kontrol edilmeli, aşağıda görselleri göründüğü şekilde ayarlamalar yapılmalıdır.

\* ÖNEMLİ Sayılar ve Para Birimi sekmelerinde bulunan Ondalık simge nokta(.), Basamak gruplandırma Simesi virgül(,) olarak değiştirilmelidir. Saat ayırıcı iki nokta üst üste (:), Tarih ayırıcı nokta(.) şeklinde olmalıdır.

| ilgesel Ayarları Özelleştir                                                                    | ? 🔀    | Bölgesel Ayarları Özelleştir                                 | ?       |
|------------------------------------------------------------------------------------------------|--------|--------------------------------------------------------------|---------|
| Sayılar Para Birimi Saat Tarih                                                                 |        | Sayılar Para Birimi Saat Tarih                               |         |
| ∠ Ŭmek                                                                                         |        | - Örnek                                                      |         |
| Artı: 123,456,789.00 Eksi: -123,456,789.0                                                      | 0      | Artı: 123,456,789.00 TL Eksi: -123,456,789                   | 9.00 TL |
|                                                                                                |        |                                                              |         |
| Ondalık simgesi:                                                                               | ~      | Para birimi simgesi:                                         | ~       |
| Ondaliktan sonraki basamak sayısı: 2                                                           | ~      | Artı para birimi biçimi: 1.1 TL                              | ~       |
| Basamak gruplandırma simgesi:                                                                  | ~      | Eksi para birimi biçimi: -1.1 TL                             | ~       |
| Basamak gruplandırma: 123,456,789                                                              | ~      |                                                              |         |
| Eksi işareti simgesi: -                                                                        | ~      | Ondalik simgesi:                                             | *       |
| Eksi sayı biçimi: -1,1                                                                         | ~      | Ondaliktan sonraki basamak sayısı: 2                         | ~       |
| Ondalık sayılarda öndeki sıfırı göster: 0,7                                                    | ~      | Basamak gurdanduma singesir                                  |         |
| Liste ayıncı: ;                                                                                | ~      | Basamak gruplandima: 122 4EC 700                             |         |
| Ölçü sistemi: Metrik                                                                           | ~      | 23sanak grupianaima. 123,436,783                             |         |
| Resim-3                                                                                        | n 196  | Resim-4                                                      |         |
| lgesel Ayarları Özelleştir                                                                     | ? 🛛    | Bölgesel Ayarları Özelleştir                                 | ?       |
| ayılar Para Birimi Saat Tarih                                                                  |        | Sayılar Para Birimi Saat Tarih                               |         |
| Örnek                                                                                          |        | ~ Takvim                                                     |         |
| Saat örneği: 13:18:06                                                                          |        | 2 haneli girilen yılları aşağıdaki yıllar arasında kabul et: |         |
|                                                                                                |        | 1930 ile 2025                                                |         |
| Saat biçimi: SS:dd:ss 😪                                                                        |        |                                                              |         |
| Saat Ayırıcı: 🜔 💌                                                                              |        |                                                              |         |
| AM Simgesi:                                                                                    |        | Kisa tarih<br>Kisa tarih jimažir 19.04.2012                  |         |
| PM Simgesi:                                                                                    |        | Nisa talih tinegi.                                           |         |
|                                                                                                |        | Kisa tarih hicimir 🛛 👝 aa uuuu                               |         |
| Saat biçimi açıklaması<br>sə saat i diə dakika isə səniyə                                      |        |                                                              |         |
| s = 12 saat                                                                                    |        |                                                              |         |
| S = 24 saat                                                                                    |        | Uzun tarih<br>Uzun tarih örneği: 18 Nisan 2013 Persembe      |         |
| ss, dd, ss = sayıların önünde sıfır kullanarak<br>s. d. s = sayıların önünde sıfır kullanmadan |        |                                                              |         |
|                                                                                                |        | Uzun tarih bicini: an esse unu agan                          |         |
|                                                                                                |        |                                                              |         |
| Tamam iptal                                                                                    | Uygula | Tamam iptal                                                  | Uygul   |
| <br>Resim-5                                                                                    |        | Resim-6                                                      |         |

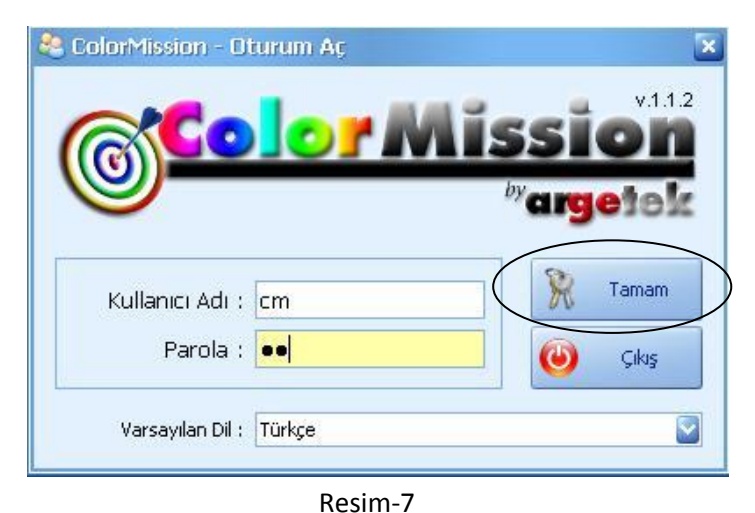

Programı ilk kez çalıştırırken Kullanıcı Adı otomatik olarak "cm" gelir, Parola da yine "cm" dir.

Programa giriş yaptıktan sonra Dosya/Kullanıcılar bölümünden kendi Kullanıcı Adlarınızı ve parolarınızı istediğiniz şekilde yetkiler atayarak oluşturabilirsiniz.

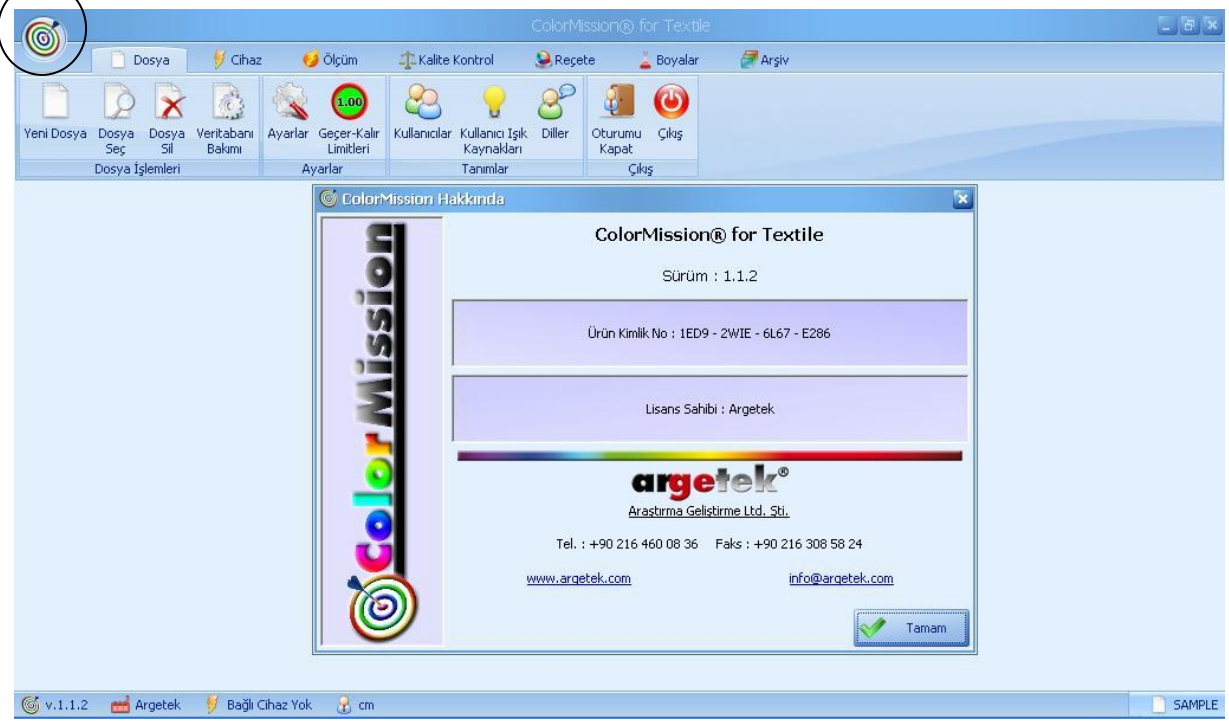

### Resim-8

En üst sol köşe de bulunan program ikonuna tıklayarak Lisans detaylarınızı ve firma bilgilerimizi edinebilirsiniz. Programın en alt kısmında bulunan araç çubuğunda; Soldan sağa 1.bilgi yazılım versiyonunu, 2.bilgi lisans sahibinin adını, 3.bilgi bağlı bulunan cihaz marka ve modelini, 4.bilgi ise giriş yapılan kullanıcı adını verir, araç çubuğunun en sağ köşesindeki 5.bilgi ise içinde bulunulan çalışma dosyasının bilgisidir.

| Aygıt Yöneticisi                      |   |
|---------------------------------------|---|
| Dosya Eylem Görünüm Yardım            |   |
|                                       |   |
| SDURANSEL                             | 2 |
| 😟 🎟 Ağ Bağdaştıncıları                |   |
| 😑 🍠 Bağlantı Noktaları (COM ve LPT)   |   |
| RIM Virtual Serial Port v2 (COM3)     |   |
| - 🍠 RIM Virtual Serial Port v2 (COM4) |   |
| 🗷 😼 Bilgisayar                        |   |
| 🕂 😋 BlackBerry                        |   |
| 🗄 🦇 Depolama birimleri                |   |
| 🗄 🦇 Disk sürücüleri                   |   |
| 🗄 🧕 Ekran bağdaştıncıları             |   |
| 🗄 🗬 Evrensel Seri Yol Denetleyicisi   |   |
| 🗄 🐚 Fare ve diğer işaret aygıtları    |   |
| 🗄 🥩 Görüntü aygıtları                 |   |
| 😟 🚭 IDE ATA/ATAPI denetleyiciler      |   |
| 🖅 🖾 İnsan Arabirim Aygıtları          |   |
| 🖅 🐲 İşlemciler                        |   |
| 🗄 🦢 Klavye                            |   |
| 표 🦢 Modemler                          |   |
| 🗄 🧕 Monitörler                        |   |
| 표 💘 Piller                            | - |
| 😟 🧶 Ses, video ve oyun kumandası      |   |

Bilgisayarım simgesine sağ tıklayarak, açılan menüden özellikleri seçeceğiz, donanım sekmesinden aygıt yöneticisinin içine gireceğiz ve Bağlantı noktaları bölümünde Minolta Spektrofotometre bağlantısının COM kaç göründüğünü öğreneceğiz.

Resim-9

| ColorMission@ for Textile                                             |        |
|-----------------------------------------------------------------------|--------|
| 🔍 📄 Dosya 🔰 Cihaz 💋 Ölçüm 🏨 Kalite Kontrol 🧕 Reçete 🛓 Boyalar 🖉 Argiv | - 112  |
| 🏂 🐇 🗿 🕐                                                               |        |
| Chaz Cha: Oturumu Çıkş                                                |        |
| Ayarlar Çıkış                                                         |        |
|                                                                       |        |
| 🕺 Cihaz Segimi 📉                                                      |        |
|                                                                       |        |
| Bağlı Spektrofotometre : Minolta CM-3600A                             |        |
| Elas Savis 1 1                                                        |        |
| Kalibrasyon Süresi : 4                                                |        |
| ✓ Kalibrasyon Testi Yap                                               |        |
| 👍 Test Seramiti Ölnimleri 🦳 Mittak Bevas Deñerleri                    |        |
|                                                                       |        |
|                                                                       |        |
|                                                                       |        |
|                                                                       |        |
|                                                                       |        |
|                                                                       |        |
| 🌀 v.1.1.2 🛁 Argetek 🔰 Bağlı Cihaz Yok 🔒 cm                            | SAMPLE |
| Resim-10                                                              |        |

Cihaz/Cihaz Seçimi menüsünden bağlı bulunan cihazın ayarlarını belirtiyoruz. Bağlı spektrofotometre bölümünde açılır pencereden cihazımızın marka ve modelinin işaretliyoruz. Resim-9 da görüldüğü gibi öğrendiğimiz COM port bağlantı numarasını seçiyoruz. Flaş sayısı, ölçümde lambanın kaç kez çakmasını istediğinizi, Kalibrasyon Süresi ise cihazın ne kadar süre sonra tekrar kalibrasyon istemesi bilgisidir.

#### 0 📄 Dosya 🛛 💆 Cihaz 🥑 Ölçüm 🕺 🕺 Minolta CM-3600A Ayarları 5 4 0 0 Kaydet 8 Kapat Cihaz Cihaz Seçimi Ayarları Oturumu Çıkış Kapat Kalibrasyon Ölçüm Modu Reflektans O Transmisyon Ayarlar Cihaz İşlemleri Cikiş Specular 🔘 Dahil Beyaz Seramik No 🔘 Transmisyon 70171147 🔘 Dahil + Hariç Ultraviyole 🔘 Dahil (Transmisyon) 🔘 UV Haric - 400 nm Filtre 🚫 UV Hariç - 400 nm Filtre Düşük Aydınlatma 🚫 UV Hariç - 420 nm Filtre O UV Haric - 420 nm Filtre Düsük Avdınlatma 🔘 Ayarlı - 400 nm Filtre Normal Aydınlatma 🔘 Ayarlı - 400 nm Filtre Düşük Aydınlatma 🔘 Ayarlı - 420 nm Filtre Normal Aydınlatma 🔘 Ayarlı - 420 nm Filtre Düşük Aydınlatma Mercek 🔘 LAV (Transmisyon) MAV 🔘 SAV 🌀 v.1.1.2 📑 Argetek 👂 Bağlı Cihaz Yok 😝 İletişim Hatası 🔒 cm SAMPLE

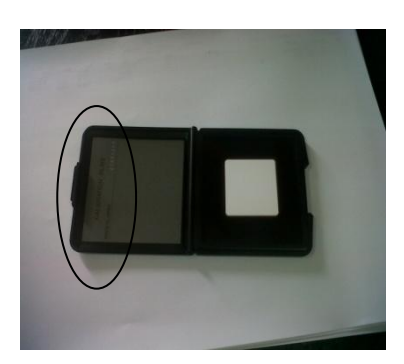

Resim-11

Cihaz/Cihaz Ayarları menüsünden ilk kullanımda Beyaz Seramik No bilgisi girilmelidir. ( Resim-12 )

Ölçüm Modu: Materyal ölçümlerinde Reflektans, likit ölçümlerinde ise Transmisyon seçilmelidir. (Geçirgenlik)

Ultraviyole: Tekstilde UV filtre dahil modunda ölçüm yapılmalıdır. Diğer UV hariç ve Ayarlı ölçümler filtreleme metodu uygulandığında kullanılır.

Mercek: Cihaz marka modeline göre mercek sayısı (ölçüm gözü) bulunur. Örneğin Minolta CM-3600A yada CM-3600D modellerinde 3 adet LAV,MAV,SAV gözleri mevcuttur,hangi gözde ölçüm yapılacak ise o göz seçeneği işaretlenmelidir.

Resim-12

| 6        |                           |                        |                                  |                                          | ColorM     | ission® fo       | r Textik |               |        |       |        |   | - 6   | x   |
|----------|---------------------------|------------------------|----------------------------------|------------------------------------------|------------|------------------|----------|---------------|--------|-------|--------|---|-------|-----|
|          | Dosya                     | 🔰 Ohaa                 | : 😏 Ölçüm                        | 🕼 Kalite Kontrol                         | 🧕 Reçe     | ete 🎽            | Boyalar  | or argiv      |        |       |        |   |       |     |
|          |                           |                        | 🔍 🐽                              | 23 💡                                     | 8          | 4                | 0        |               |        |       |        |   |       |     |
| Yeni Dos | ya Dosya Dosya<br>Seç Sil | a Veritabanı<br>Bakımı | Ayarlar Geçer-Kalır<br>Limitleri | Kullanıcılar Kullanıcı İşi<br>Kaynakları | Diller     | Oturumu<br>Kapat | Çkış     |               |        |       |        |   |       |     |
|          | Dosya İşlemleri           |                        | Ayarlar                          | Tanımlar                                 |            | Çilaş            |          |               |        |       |        |   |       |     |
|          |                           |                        |                                  |                                          |            |                  |          |               |        |       | _      |   |       |     |
|          |                           |                        | 📄 Yeni Dosya                     | 1                                        |            |                  |          |               |        |       | ×      |   |       |     |
|          |                           |                        | Do                               | sya Adı :                                |            |                  |          | V Cluşt       | ur 🔞   | Kapat |        |   |       |     |
|          |                           |                        |                                  | 🛃 Data dizir                             | inde oluşt | ur               |          |               |        |       |        |   |       |     |
|          |                           |                        |                                  | Dizin : C:\Program                       | n Files\A  | rgetek 201       | .2\Color | Mission2012\[ | iata   |       |        |   |       |     |
|          |                           |                        |                                  | Parola :                                 |            |                  |          |               |        |       |        |   |       |     |
|          |                           |                        | Parola (                         | tekrar) :                                |            |                  |          |               |        |       |        |   |       |     |
|          |                           |                        |                                  |                                          |            |                  |          |               |        |       |        |   |       |     |
|          |                           |                        |                                  |                                          |            |                  |          |               |        |       |        |   |       |     |
|          |                           |                        |                                  |                                          |            |                  |          |               |        |       |        |   |       |     |
|          |                           |                        |                                  |                                          |            |                  |          |               |        |       |        |   |       |     |
|          |                           |                        |                                  |                                          |            |                  |          |               |        |       |        |   |       |     |
| 6 v.1.1  | .2 💼 Argetek              | 🕖 Bağı (               | Sihaz Yok 🛛 🔒 cm                 |                                          |            |                  |          |               |        |       |        |   | SAME  | PLE |
|          |                           |                        |                                  |                                          | R          | esin             | n-1      | 3             |        |       |        |   |       |     |
|          | Yeni Dos                  | ya                     |                                  |                                          |            |                  |          |               |        |       |        |   |       | ×   |
|          |                           |                        |                                  |                                          |            |                  |          |               |        |       |        |   |       |     |
|          | 0                         | Dosya /                | Adı : 📔                          |                                          |            |                  |          |               | 1      | Oluş  | tur    | 8 | Kapat | ľ   |
|          |                           |                        | V Da                             | ata dizininde o                          | lustur     |                  |          |               |        |       |        |   |       | a.  |
|          |                           |                        |                                  |                                          |            |                  | 2017     | V             |        |       | D - 4- |   |       | 1   |
|          |                           | Di                     | zin : [C:\P                      | rogram File                              | svarg      | getek i          | 2012     | \ColorM       | ission | 2012\ | Data   |   |       |     |
|          |                           | Pari                   | ola :                            |                                          |            |                  |          |               |        |       |        |   |       |     |
|          | (Parol:                   | a (takr                |                                  |                                          |            | )                |          |               |        |       |        |   |       |     |

Ana menüde dosya sekmesi ve alt menüsünden yeni dosya seçeneğine tıkladığımızda içinde çalışılacak yeni dosyalar yaratabiliriz.

Tek bir dosya içerinde tüm çalışmaları yapmak sistemin ağırlaşmasına sebep olabilir. Bu nedenle kullanılan kalitelere (polyester,pamuk, naylon..vs) veya müşteri isimlerine göre dosyalama yapılabilir.

Dosyalara parola koyarak, ulaşımı engelli hale getirebilirsiniz.

| Dosya Adı | <ul> <li>Dosya Yeri</li> </ul>                  | Oluşturulma Tarihi  | Oluşturan |
|-----------|-------------------------------------------------|---------------------|-----------|
| AKRİLİK   | C:\Program Files\Argetek 2012\ColorMission2012\ | 05.04.2013 14:04:00 | cm        |
| NAYLON    | C:\Program Files\Argetek 2012\ColorMission2012\ | 05.04.2013 14:04:00 | cm        |
| PAMUK     | C:\Program Files\Argetek 2012\ColorMission2012\ | 05.04.2013 14:04:00 | cm        |
| POLYESTER | C:\Program Files\Argetek 2012\ColorMission2012\ | 05.04.2013 14:04:00 | cm        |
| X TEKSTÍL | C:\Program Files\Argetek 2012\ColorMission2012\ | 05.04.2013 14:05:00 | cm        |
| Y TEKSTİL | C:\Program Files\Argetek 2012\ColorMission2012\ | 05.04.2013 14:05:00 | cm        |
| Z TEKSTÍL | C:\Program Files\Argetek 2012\ColorMission2012\ | 05.04.2013 14:05:00 | cm        |

Dosya Seç menüsünden kullanmak istediğiniz dosyayı çift tıklayarak seçebilirsiniz. Seçim sonrası ana menüde, en altta bulunan araç çubuğunun sağ tarafındaki içinde çalışılan dosya adı bölümünün değiştiğini göreceksiniz.

Resim-15

| 🗋 Dosya Sil |                                                                   |                                     |           |
|-------------|-------------------------------------------------------------------|-------------------------------------|-----------|
|             |                                                                   | 💉 sil 🧯                             | 3 Kapat   |
| Dosya Adı 🔶 | Dosya Yeri                                                        | Oluşturulma Tarihi                  | Oluşturan |
| AKRİLİK     | C:\Program Files\Argetek 2012\ColorMission2012\                   | 05.04.2013 14:04:00                 | cm        |
| NAYLON      | C:\Program Files\Argetek 2012\ColorMission2012\                   | 05.04.2013 14:04:00                 | cm        |
| PAMUK       | C:\Program Files\Argetek 2012\ColorMission2012\                   | 05.04.2013 14:04:00                 | cm        |
| POLYESTER   | C:\Program Files\Argetek 2012\ColorMission2012\                   | 05.04.2013 14:04:00                 | cm        |
| X TEKSTİL   | C:\Program Files\Argetek 2012\ColorMission2012\                   | 05.04.2013 14:05:00                 | cm        |
| Y TEKSTİL   | C:\Program Files\Argetek 2012\ColorMission2012\                   | 05.04.2013 14:05:00                 | cm        |
| Z TEKSTİL   | C:\Program Files\Argetek 2012\ColorMission2012\                   | 05.04.2013 14:05:00                 | cm        |
| 7           | ColorMission<br>Z TEKSTİL<br>Bu veritabanını diskten silm<br>Evet | ek istediğinize emin misin<br>Hayır | iz?       |

Dosya sil menüsünden seçilen dosyayı çift tıklayarak silme gerçekleştirebilirsiniz. işleminizi Dosyayı sildikten sonra içerisinde bulunan tüm kavıtlarda beraberinde silinecektir. Ancak boya grubu/proses tanımlamalarınız ve içerisinde bulunan zemin+açılım bir bölüme çalışmalarınız ayrı kaydedildiğinden tüm dosyaların içerisinden boya gruplarınızın tamamını görebilirsiniz fakat tüm dosyalarınızı silseniz dahi boyalarınız silinmeyecektir.

Resim-16

| şlenen Dosya | Başlat |
|--------------|--------|
|              | Kapat  |

Bu bölüm kullanıcı tarafından başlatılmamalıdır. Sistemin periyodik bakımlarında Argetek Ltd. görevlileri tarafından kullanılacaktır.

Resim-17

|                                      |                                           | K K                      | aydet 🛛 🚺 | Kapat |
|--------------------------------------|-------------------------------------------|--------------------------|-----------|-------|
| ColorMission                         |                                           | Hesaplamalar             |           |       |
| Varsayılan Dil : Türkçe              |                                           | 1. Işık :                | D65       | 2     |
| Varsayılan Görünüm : Mavi            |                                           | 2. Işık :                | A         | 6     |
|                                      |                                           | 3. Işık :                | TL84      | 8     |
| Seciri Kavıt - Varçavıları           | Rapor Kenal Boşlukları<br>Üst : 2.00 🕞 cm | Gözlemci Açısı :         | 10°       | 2     |
| Avni İsimle Kavıt : 😐 İzin verilmedi | Alt : 1.00 🕃 cm                           | Varsayılan Formül :      | CIELab    |       |
| Geçici Veri Süresi : 0 gün           | Sol : 0.60 😸 cm<br>Sağ : 0.60 🏹 cm        | Ondalik Hane :           | 5         | E     |
| 🔏 Firma Logosu                       | 🚲 Yedekleme Dizini                        |                          |           |       |
|                                      | C:\Program Files\Arg                      | etek 2012\ColorMission20 | 12\Backup |       |

Resim-18

|           | 🤝 Güncelle 🔯 Kapat |
|-----------|--------------------|
| 🕂 CIELab  | ф смс              |
| DL : 1.00 | DL : 1.00          |
| Da : 1.00 | DC : 1.00          |
| Db : 1.00 | DH : 1.00          |
| DE : 1.00 | DE : 1.00          |
| 🛟 CIELCh  | CIE94              |
| DL : 1.00 | DL : 1.00          |
| DC : 1.00 | DC : 1.00          |
| DH : 1.00 | DH : 1.00          |
| DE: 1.00  | DE : 1.00          |
| 1 CIE2000 | THUNTERLab         |
| DL : 1.00 | DL : 1.00          |
| DC: 1.00  | Da : 1.00          |
| DH : 1.00 | Db : 1.00          |
| DE : 1.00 | DE : 1.00          |

Resim-19

Programın çalışma ayarlarının yapıldığı ekrandır.Firma logosu bölümünden kendi şirket logonuzu seçerek raporlarınızın kendi logonuz ile basılmasını sağlayabilirsiniz.

Yedekleme dizininin bulunduğu yere programdan her çıkışta otomatik olarak yapılan tüm kayıtlar yedeklenmektedir.

Program içeriğinde tüm güncel ışık kaynakları ve Renk uzayları tanımlıdır.

Işık Kaynakları: A, A\_M&S, C, CWF, D50, D55, D65, D65\_M&S, D65\_SPL, D75, D75\_SPL, F02, F07, F11, Hor\_SPL, TL83, TL84, TL84\_M&S, TL85, U30

Renk Uzayları: CIELab, CIELch, CIE94 (1:1:1), CIE94 (2:1:1), CIE2000, CMC(1:1), CMC(2:1), HunterLab

Her renk uzayı için ayrı ayrı DL, Da, Db ve DE geçer-kalır limitleri belirleyebilirsiniz.

Gireceğiniz değerler Kalite Kontrol ekranında Geçer-Kalır ifadeleri için belirleyicidir.

| 🐣 Kullanıcılar                                                                                                    |                                                                                                    |                                                                                      |
|----------------------------------------------------------------------------------------------------|----------------------------------------------------------------------------------------------------|--------------------------------------------------------------------------------------|
| Yeni 🤞                                                                                                    | Düzenle X Si                                                                                                    | Kapat                                                                                |
| Kullanici Adi                                                                                                    | Kayıt Tarihi                                                                                                    | Kaydeden                                                                             |
|                                                                                                    |                                                                                                    |                                                                                      |
| 0                                                                                                    |                                                                                                    |                                                                                      |
|                                                                                                    | Resim-20                                                                                                    |                                                                                      |
| Yeni Kullanıcı                                                                                                    |                                                                                                    | ٦                                                                                    |
| Kullanici Adi : Kalite Kontrol<br>Parola :                                                                                 | Kullanıcı veri kaydedebilir                                                                                                    | Kaydet <table-cell> Kapat</table-cell>                                               |
| DOSYA Veril Dosya<br>Dosya Seç<br>Dosya Sil<br>Veritabani Bakımı<br>Ayarlar                                                | <ul> <li>✓ ÖLÇÜM</li> <li>✓ El ile Ölçüm Girişi</li> <li>✓ Ölçümler</li> <li>✓ Ölçüm Ara</li> <li>Dosyadan Veri Al</li> <li>Dosyaya Ölçüm Ver</li> </ul> | REÇETE     Reçete Hesaplama     Reçete Düzektme     Ilave Reçetesi     El ile Reçete |
| <ul> <li>✓ Geçer-Kalır Limitleri</li> <li>✓ Kullanıcılar</li> <li>✓ Kullanıcı İşik Kaynakları</li> <li>✓ Diller</li> </ul> | KALITE KONTROL     Zenk Karşılaştırma     Coklu Renk Karşılaştırma     Metamerizm     Renk Kuvveti                                                       | BOYALAR<br>Boyalar<br>Boya Paletleri                                                 |

Sarılık

Parlaklık

🗹 Opasite

Lekeleme
 Renk Değişimi

🛃 555 Sıralaması

🛃 XYZ Karşılaştırma

🛃 Ölçüm Yap

🛃 Kalibrasyon

📃 Cihaz Seçimi

🔲 Cihaz Ayarları

Kullanıcılar menüsünden yeni kullanıcılar tanımlayabilir, kullanıcı yetkilerini düzenleyebilir veya silebilirsiniz.

Yeni Kullanıcı yaratırken, öncelikle Kullanıcı Adı ve Parola bölümleri doldurulur. Sonrasındaysa kullanma yetkisi verilmek istenilen bölümlerin yanında bulunan kutucuklar işaretlenir.

|           | Re                     | esim-21             |            |           |          |                      |       |
|-----------|------------------------|---------------------|------------|-----------|----------|----------------------|-------|
| 🦃 Ölçümle | er                     |                     |            |           |          |                      |       |
| Gö:       | ster 🗙 Sil             |                     |            |           | Dos:     | yalar arası Transfer | Kapat |
| Renk      | Ölçüm Adı              | Kayıt Tarihi        | Tipi       | Std./Num. | Geçici   | Notlar               |       |
|           | TC 17-1614 YENİ SYF 30 | 10.10.2007 15:10:00 | Reflektans | Standart  | ~        |                      |       |
|           | TC 17-1623 YENİ SYF 26 | 26.09.2007 16:22:00 | Reflektans | Standart  |          |                      |       |
|           | TC 17-1633 YENİ SYF 25 | 18.09.2007 15:49:00 | Reflektans | Standart  | ~        |                      |       |
|           | TC 17-1635 YENİ SYF 21 | 14.12.2007 10:06:00 | Reflektans | Standart  | ~        |                      |       |
|           | TC 17-1641 YENİ SYF 21 | 18.09.2007 13:07:00 | Reflektans | Standart  | ~        |                      |       |
|           | TC 17-1643 YENİ SYF 21 | 28.09.2007 16:40:00 | Reflektans | Standart  | <b>V</b> |                      |       |
|           | TC 17-1644 YENİ SYF 21 | 28.09.2007 16:56:00 | Reflektans | Standart  | ~        |                      |       |
|           | TC 17-1647 YENİ SYF 21 | 28.09.2007 16:34:00 | Reflektans | Standart  | <b>~</b> |                      |       |
|           | TC 17-1654 YENİ SYF 21 | 28.09.2007 16:35:00 | Reflektans | Standart  |          |                      |       |
|           | TC 17-1656 YENİ SYF 21 | 27.09.2007 17:32:00 | Reflektans | Standart  | ~        |                      |       |
| 1925      |                        |                     |            |           |          |                      |       |

arşiv

🔜 Arşiv Reçeteleri

Arşiv Taraması

El ile Reçete Girişi

## Resim-22

Resim-22, Ölçüm/Ölçümler sekmesinden, çalışılan dosya içerisindeki tüm ölçümlerinize ulaşabilirsiniz. En alt araç çubuğunun sol köşesinde kayıtlı toplam ölçüm sayınızı görebilirsiniz.Her hangi bir ölçümün üzerine tıklayıp göster dediğinizde seçili rengin Renk kartına ulaşabilir ve renge ait tüm detayları görebilirsiniz.(Resim-23)

| in orgion                                                                                                    |                                                                                                    |                                                                                                    |                 |                       |         | 🚽 Ka  |       |
|----------------------------------------------------------------------------------------------------|----------------------------------------------------------------------------------------------------|----------------------------------------------------------------------------------------------------|-----------------|-----------------------|---------|-------|-------|
| Adı                                                                                                    | : TC 19-5420 YENİ SYF 47                                                                                                    |                                                                                                    | Ölçüm Tarihi :  | 05.12.2007 15:45:00   |         |       |       |
| Müşteri                                                                                                    | : TC                                                                                                    |                                                                                                    | Tipi :          | Reflektans            |         | (📥 Ya | 'azdı |
| Cinsi                                                                                                    | : Kumaş (Dokuma)                                                                                                    |                                                                                                    | Cihaz :         | Import                |         |       |       |
| Elyaf                                                                                                    | : TC                                                                                                    |                                                                                                    | Cihaz Seri No : | : Import              |         |       | apa   |
| Kalite                                                                                                    | : TC                                                                                                    |                                                                                                    | Ölçüm Statüsü : | Reflektans-SCI-UVInc- | MAV-?AV |       |       |
| Menşei                                                                                                    | : TC                                                                                                    |                                                                                                    | Ölçen :         | ÖZ                    |         |       |       |
|                                                                                                    |                                                                                                    |                                                                                                    | Standart :      | STANDART              |         |       |       |
| Notlar                                                                                                    | :                                                                                                    |                                                                                                    |                 | 🗹 Geçici              |         |       |       |
|                                                                                                    |                                                                                                    |                                                                                                    |                 |                       |         |       |       |
| DB (nm)                                                                                                    | ▲ %R                                                                                                    | ] o <sub>f</sub>                                                                                                    |                 |                       |         |       | _     |
| DB (nm)<br>360 nm<br>370 nm                                                                                            | ▲ %R ▲                                                                                                    | 40.0                                                                                                    |                 |                       |         |       |       |
| DB (nm)<br>360 nm<br>370 nm<br>380 nm                                                                                  | ▲ %R 4.65<br>4.65<br>4.76                                                                                                    | 40.0                                                                                                    |                 |                       |         |       | ł     |
| DB (nm)<br>360 nm<br>370 nm<br>380 nm<br>390 nm                                                                        | ▲ %R 4.63<br>4.85<br>4.76<br>4.43                                                                                                    | 40.0<br>E 30.0                                                                                                    |                 |                       |         |       | ł     |
| DB (nm)<br>360 nm<br>370 nm<br>380 nm<br>390 nm<br>400 nm                                                              | <ul> <li>№R</li> <li>4.63</li> <li>4.85</li> <li>4.76</li> <li>4.43</li> <li>4.12</li> </ul>                                                                                            | 40.0<br>40.0<br>su 30.0<br>y 20.0                                                                                                    |                 |                       |         | +     | ł     |
| DB (nm)<br>360 nm<br>370 nm<br>380 nm<br>390 nm<br>400 nm                                                              | <ul> <li>№R</li> <li>4.63</li> <li>4.85</li> <li>4.76</li> <li>4.43</li> <li>4.12</li> <li>364.26</li> </ul>                                                                            | 40.0<br>40.0<br>sues 30.0<br>20.0                                                                                                    |                 |                       |         | 1     | ł     |
| DB (nm)<br>360 nm<br>370 nm<br>380 nm<br>390 nm<br>400 nm                                                              | ▲ %R ▲ 4.63<br>4.85<br>4.76<br>4.43<br>4.12<br>364.26<br>20 nm araliki)                                                                                                    | 40.0<br>su 30.0<br>20.0<br>10.0                                                                                                    |                 | ***                   |         | 1     | ł     |
| DB (nm)<br>360 nm<br>370 nm<br>380 nm<br>390 nm<br>400 nm<br>400 nm<br>400-700 nm (:                                   | <ul> <li>%R</li> <li>4.63</li> <li>4.85</li> <li>4.76</li> <li>4.43</li> <li>4.12</li> <li>364.26</li> <li>20 nm araliki)</li> <li>10 nm araliki)</li> </ul>                            | 40.0<br>40.0<br>50.0<br>20.0<br>10.0                                                                                                    |                 | ****                  |         |       | ł     |
| DB (nm)<br>360 nm<br>370 nm<br>380 nm<br>390 nm<br>400 nm<br>400 nm<br>400-700 nm (;<br>400-700 nm (;<br>360-700 nm (; | <ul> <li>%R</li> <li>4.63</li> <li>4.85</li> <li>4.76</li> <li>4.43</li> <li>4.12</li> <li>364.26</li> <li>20 nm aralikli)</li> <li>10 nm aralikli)</li> <li>10 nm aralikli)</li> </ul> | 40.0<br>40.0<br>50.0<br>40.0<br>40.0 |                 |                       |         | 200   | }     |

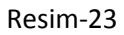

Resim-23, Ölçümler bölümündeki tüm ölçümlerinizin üzerindeyken göster diyerek ölçüm kartını görüntüleyebilirsiniz.

| 🦃 Dosya | lar arası Transfer          |                     |   |            |                                       |                      |
|---------|-----------------------------|---------------------|---|------------|---------------------------------------|----------------------|
|         | 0%                          |                     |   |            |                                       | 🔯 Kapat              |
| 📄 Geçe  | rli ColorMission Veritabanı |                     |   | Diğer      | r ColorMission Veritabanı             |                      |
| SAMPLE  |                             |                     | ] | C:\Program | m Files\Argetek 2012\ColorMission2012 | 2\Data\POLYESTER.MDB |
| Renk    | Ölçüm Adı                   | Kayıt Tarihi        |   | Renk       | Ölçüm Adı                             | Kayıt Tarihi         |
|         | TC 11-0103 YENİ SYF 01      | 06.07.2007 12:26:00 |   |            | TC 11-0105 YENÍ SYF 01                | 10.07.2007 14:03:00  |
|         | TC 11-0104 YENİ SYF 01      | 06.07.2007 12:30:00 |   |            | TC 11-0304 YENİ SYF 48                | 28.08.2007 13:33:00  |
|         | TC 11-0105 YENİ SYF 01      | 10.07.2007 14:03:00 |   |            | TC 11-0601 YENİ SYF 01                | 10.07.2007 14:00:00  |
|         | TC 11-0107 YENİ SYF 01      | 06.07.2007 12:37:00 |   |            |                                       |                      |
|         | TC 11-0205 YENİ SYF 53      | 28.08.2007 13:37:00 |   |            |                                       |                      |
|         | TC 11-0304 YENİ SYF 48      | 28.08.2007 13:33:00 |   |            |                                       |                      |
|         | TC 11-0410 YENÍ SYF 53      | 28.08.2007 13:35:00 |   |            |                                       |                      |
|         | TC 11-0507 YENİ SYF 01      | 10.07.2007 14:21:00 |   |            |                                       |                      |
|         | TC 11-0510 YENİ SYF 13      | 27,08,2007 13:05:00 |   |            |                                       |                      |
|         | TC 11-0601 YENİ SYF 01      | 10.07.2007 14:00:00 |   |            |                                       |                      |
|         | TC 11-0602 YENİ SYF 01      | 06.07.2007 12:34:00 |   |            |                                       |                      |
|         | TC 11-0603 YENİ SYF 02      | 13.07.2007 13:22:00 |   |            |                                       |                      |
|         | TC 11-0604 YENİ SYF 01      | 10.07.2007 14:25:00 |   |            |                                       |                      |
| 192     | 5                           | ~                   |   |            | 3                                     |                      |

Resim-24

Resim-24, Dosyalar arası transfer menüsü, kayıtlı tüm dosyalar arasında veri alışverişi yapmayı sağlar.

|                                                                                                    |                                                                                                    |                                                                                                    |                                                                                                    |                  |                                                                                                    | C      |
|----------------------------------------------------------------------------------------------------|----------------------------------------------------------------------------------------------------|----------------------------------------------------------------------------------------------------|----------------------------------------------------------------------------------------------------|------------------|----------------------------------------------------------------------------------------------------|--------|
|                                                                                                    |                                                                                                    |                                                                                                    |                                                                                                    | 💉 Ka             | aydet 🛛 🔞                                                                                                    | Kapat  |
| Ölçüm Bilgileri                                                                                                    |                                                                                                    |                                                                                                    |                                                                                                    |                  |                                                                                                    |        |
|                                                                                                    | Adı :                                                                                                 |                                                                                                    |                                                                                                    | 🗹 Geçici         |                                                                                                    |        |
|                                                                                                    | Müşteri :                                                                                             |                                                                                                    |                                                                                                    |                  |                                                                                                    |        |
|                                                                                                    | Cinsi :                                                                                               |                                                                                                    |                                                                                                    |                  |                                                                                                    |        |
|                                                                                                    | Elyaf :                                                                                               |                                                                                                    |                                                                                                    |                  |                                                                                                    |        |
|                                                                                                    | Kalite :                                                                                              |                                                                                                    |                                                                                                    |                  |                                                                                                    |        |
|                                                                                                    | Menşei :                                                                                              |                                                                                                    |                                                                                                    |                  |                                                                                                    |        |
|                                                                                                    | Notlar :                                                                                              |                                                                                                    | ~                                                                                                    |                  |                                                                                                    |        |
|                                                                                                    |                                                                                                    |                                                                                                    |                                                                                                    |                  |                                                                                                    |        |
|                                                                                                    |                                                                                                    |                                                                                                    |                                                                                                    | 3                |                                                                                                    |        |
|                                                                                                    |                                                                                                    |                                                                                                    |                                                                                                    |                  |                                                                                                    |        |
|                                                                                                    |                                                                                                    |                                                                                                    |                                                                                                    |                  |                                                                                                    |        |
| eflektans Değerleri XVZ Değerleri CIE                                                                                                    | Lab Değerleri CIE LCh Değerle                                                                         | ari                                                                                                    |                                                                                                    |                  |                                                                                                    |        |
| flektans Değerleri XYZ Değerleri CIE                                                                                                    | Lab Değerleri CIE LCh Değerle                                                                         | eri                                                                                                    |                                                                                                    |                  | 1                                                                                                    |        |
| flektans Değerleri XYZ Değerleri CIE<br>Transmisyon Absorbans                                                                                                    | Lab Değerleri CIE LCh Değerle<br>Specular : Bilinmiyo                                                 | eri<br>or 🕑 UV : Bilir                                                                                                    | nmiyor 🔄 F                                                                                                    | Plaka : Bilinm 💟 | Mercek : Bil                                                                                                    | linm 💟 |
| flektans Değerleri XYZ Değerleri CIE<br>Transmisyon Absorbans                                                                                                    | Lab Değerleri CIE LCh Değerle<br>Specular : Bilinmiyo<br>360 nm :                                     | eri<br>or <u>V</u> UV : Bilin<br>460 nm :                                                                                        | nmiyor 💽 F<br>560 nm ;                                                                                                    | Plaka : Bilinm 💽 | Mercek : Bil                                                                                                    | linm 💟 |
| flektans Değerleri XYZ Değerleri CIE<br>Transmisyon Absorbans                                                                                                    | Lab Değerleri CIE LCh Değerle<br>Specular : Bilinmiyo<br>360 nm :<br>370 nm :                         | eri<br>or <u>U</u> V : Bilir<br>460 nm :<br>470 nm :                                                                             | nmiyor S60 nm :<br>560 nm :<br>570 nm :                                                                                    | Plaka : Bilinm 💽 | Mercek : Bil<br>660 nm :<br>670 nm ;                                                                                     | linm 💟 |
| flektans Değerleri XYZ Değerleri CIE<br>Transmisyon Absorbans<br>400-700 nm (20 nm aralıklı)<br>400-700 nm (10 nm aralıklı)                                                                                          | Lab Değerleri CIE LCh Değerle<br>Specular : Bilinmiyo<br>360 nm :<br>370 nm :<br>380 nm :             | eri<br>yr <u>V</u> UV : Bilir<br>460 nm :<br>470 nm :<br>480 nm :                                                                | nmiyor S60 nm :<br>560 nm :<br>570 nm :<br>580 nm :                                                                        | Plaka : Bilinm 💽 | Mercek : Bil<br>660 nm :<br>670 nm :<br>680 nm :                                                                         | linm 💟 |
| flektans Değerleri XYZ Değerleri CIE<br>Transmisyon Absorbans<br>400-700 nm (20 nm aralıklı)<br>400-700 nm (10 nm aralıklı)<br>360-700 nm (10 nm aralıklı)                                                           | Lab Değerleri CIE LCh Değerle<br>Specular : Bilinmiyo<br>360 nm :<br>370 nm :<br>380 nm :<br>390 nm : | eri<br>yr <u>V</u> UV : Bilir<br>460 nm :<br>470 nm :<br>480 nm :<br>490 nm :                                                    | nmiyor S60 nm :<br>560 nm :<br>570 nm :<br>580 nm :<br>590 nm :                                                            | Ylaka : Bilinm 💽 | Mercek : Bil<br>660 nm :<br>670 nm :<br>680 nm :<br>690 nm :                                                             | linm 🕑 |
| Flektans Değerleri XYZ Değerleri CTE<br>Transmisyon Absorbans<br>400-700 nm (20 nm aralıklı)<br>400-700 nm (10 nm aralıklı)<br>360-700 nm (10 nm aralıklı)<br>360-750 nm (10 nm aralıklı)                            | Lab Değerleri         CIE LCh Değerleri           Specular :         Bilinmiyo           360 nm :     | eri<br>yr V: Bilir<br>460 nm :<br>470 nm :<br>480 nm :<br>490 nm :<br>500 nm :                                                   | nmiyor S60 nm :<br>560 nm :<br>570 nm :<br>580 nm :<br>590 nm :<br>600 nm :                                                | Ylaka : Bilinm 💽 | Mercek : Bil<br>660 nm :<br>670 nm :<br>680 nm :<br>690 nm :<br>700 nm :                                                 | linm 💟 |
| Flektans Değerleri XYZ Değerleri CTE<br>Transmisyon Absorbans<br>400-700 nm (20 nm aralıklı)<br>400-700 nm (10 nm aralıklı)<br>360-700 nm (10 nm aralıklı)<br>360-750 nm (10 nm aralıklı)                            | Lab Değerleri         CIE LCh Değerleri           Specular :         Bilinmiyo           360 nm :     | eri<br>yr V: Bilir<br>460 nm :<br>470 nm :<br>480 nm :<br>490 nm :<br>500 nm :<br>510 nm :                                       | nmiyor S60 nm :<br>560 nm :<br>570 nm :<br>580 nm :<br>590 nm :<br>600 nm :<br>610 nm :                                    | Ylaka : Bilinm 💽 | Mercek : Bil<br>660 nm :<br>670 nm :<br>680 nm :<br>690 nm :<br>700 nm :<br>710 nm :                                     | linm 🕑 |
| Flektans Değerleri XYZ Değerleri CTE<br>Transmisyon Absorbans<br>400-700 nm (20 nm aralıklı)<br>400-700 nm (10 nm aralıklı)<br>360-700 nm (10 nm aralıklı)<br>360-750 nm (10 nm aralıklı)<br>Kontrol Toplamı         | Lab Değerleri         CIE LCh Değerleri           Specular :         Bilinmiyo           360 nm :     | eri<br>yr V: Bilir<br>460 nm :<br>470 nm :<br>480 nm :<br>480 nm :<br>500 nm :<br>510 nm :<br>520 nm :                           | miyor S60 nm :<br>560 nm :<br>570 nm :<br>580 nm :<br>590 nm :<br>600 nm :<br>610 nm :<br>620 nm :                         | Ylaka : Bilinm 💽 | Mercek : Bil<br>660 nm :<br>670 nm :<br>680 nm :<br>690 nm :<br>700 nm :<br>710 nm :<br>720 nm :                         | linm 📀 |
| flektans Değerleri XYZ Değerleri CTE<br>Transmisyon Absorbans<br>400-700 nm (20 nm aralıklı)<br>400-700 nm (10 nm aralıklı)<br>360-700 nm (10 nm aralıklı)<br>360-750 nm (10 nm aralıklı)<br>Kontrol Toplamı         | Lab Değerleri         CIE LCh Değerleri           Specular :         Bilinmiyo           360 nm :     | eri<br>yr V: Bilir<br>460 nm :<br>470 nm :<br>480 nm :<br>480 nm :<br>500 nm :<br>510 nm :<br>520 nm :<br>530 nm :               | miyor S60 nm :<br>560 nm :<br>570 nm :<br>580 nm :<br>590 nm :<br>600 nm :<br>610 nm :<br>620 nm :                         | Ylaka : Bilinm 💽 | Mercek : Bil<br>660 nm :<br>670 nm :<br>680 nm :<br>690 nm :<br>700 nm :<br>710 nm :<br>720 nm :<br>730 nm :             | linm 💟 |
| flektans Değerleri XYZ Değerleri CTE<br>Transmisyon Absorbans<br>400-700 nm (20 nm aralıklı)<br>400-700 nm (10 nm aralıklı)<br>360-700 nm (10 nm aralıklı)<br>360-750 nm (10 nm aralıklı)<br>Kontrol Toplamı<br>0.00 | Lab Değerleri         CIE LCh Değerleri           Specular:         Bilinmiyo           360 nm :      | eri<br>yr VY : Bilir<br>460 nm :<br>470 nm :<br>480 nm :<br>480 nm :<br>500 nm :<br>510 nm :<br>520 nm :<br>530 nm :<br>530 nm : | miyor S60 nm :<br>560 nm :<br>570 nm :<br>580 nm :<br>590 nm :<br>600 nm :<br>610 nm :<br>620 nm :<br>630 nm :<br>640 nm : | 2laka : Bilinm 💽 | Mercek : Bil<br>660 nm :<br>670 nm :<br>680 nm :<br>690 nm :<br>700 nm :<br>710 nm :<br>720 nm :<br>730 nm :<br>740 nm : | inm 💽  |

Resim-25

Resim-25, el ile ölçüm girişi menüsü Reflektans (yansıma), XYZ, CIE Lab, CIE LCh değerlerini el ile girerek renk tanımlayabileceğiniz ekrandır.

| 🙎 Dosyadan Veri Al                                                    |
|-----------------------------------------------------------------------|
| 🧕 Bilgileri Al 🔯 Kapat                                                |
| EXP, DAT, QTX Dosyasi Al ColorMission Dosyasi Al                      |
| Reflektans Al Boya Grubu Al                                           |
| Alinacak Dosya                                                        |
| E:\Kurulum Dosyaları\ColorMission 2012 Setup\Açılımlar\Setaş\brilbi 🔤 |
| 💋 Dosyadaki Zemin ve Boya Bilgileri 🛛 🗹                               |
| Zemin Adı                                                             |
| pes interlok                                                          |
|                                                                       |
| Boya Adi 🔶                                                            |
| Brill Blue BG                                                         |
|                                                                       |
|                                                                       |
|                                                                       |
|                                                                       |
|                                                                       |
|                                                                       |
|                                                                       |
|                                                                       |
|                                                                       |

Resim-26, Ölçüm ana menüsünün altında bulunan Dosyadan Veri Al ve Dosyaya Veri Ver bölümleri Minolta, Datacolor, Macbeth ve X-Rite cihazlarının altında kullanılan tüm yazılımların verilerini ColorMission yazılımına aktarmayı veya ColorMission dan çıkan veriyi istenilen formata dönüştürerek diğer yazılımlara aktarmayı sağlar.

Alınacak dosya bölümünde dizinin yanında bulunan ituşuna tıklayarak çevrilemek istenilen dosya seçilir, yükleme yapılır ve çıkan listeden almak istediğiniz kayıtları seçerek Bilgileri Al tuşuna tıklayarak işlemi sonlandırabilirsiniz.

Önemli Not: Alınan veriler o an çalışılan seçili dosyanızın içerisine aktarılacaktır. Öncelikle yeni dosya yaratıp boş bir dosyanın içerisine verilerinizi almanızı tavsiye ederiz.

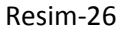

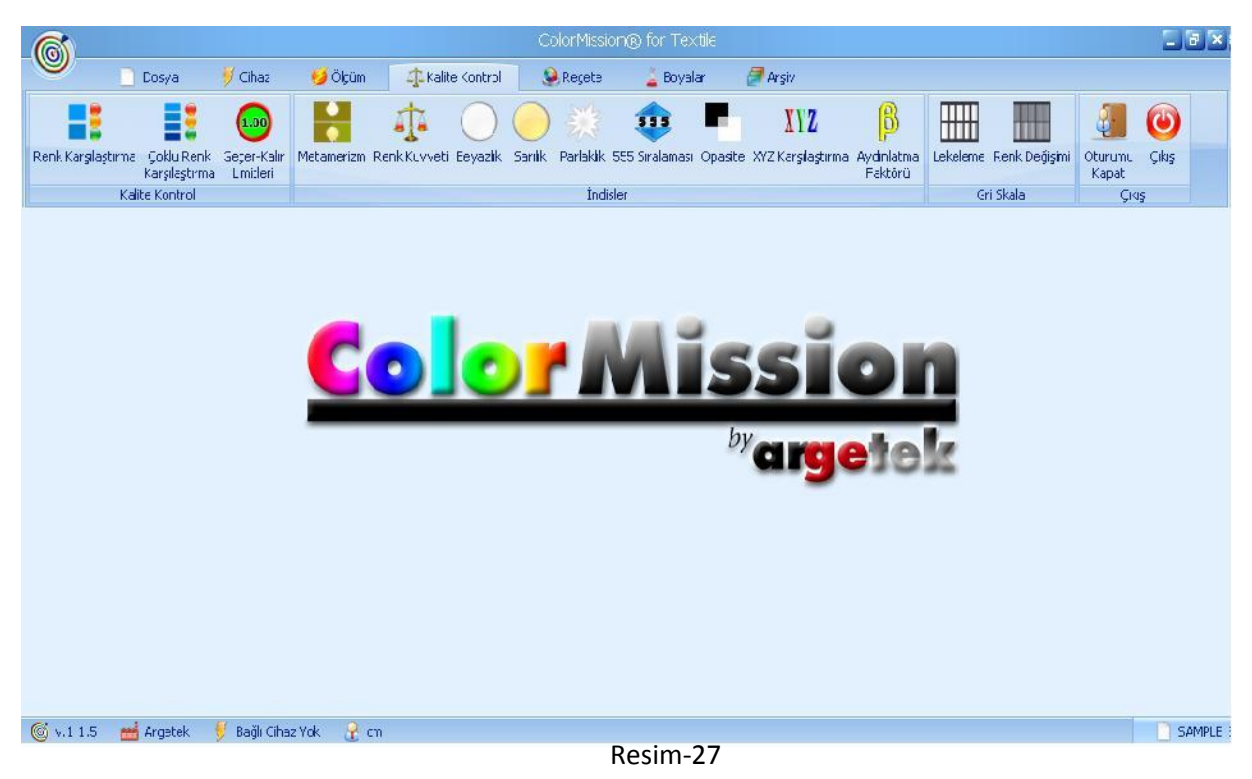

\*Resim-27, Kalite Kontrol menüsü ana ekranıdır.

| Renk Karşılaştım     |                       |                 |                          |                  |               |                                          |            |                                   |                     |                                                                                                    |                        |
|----------------------|-----------------------|-----------------|--------------------------|------------------|---------------|------------------------------------------|------------|-----------------------------------|---------------------|----------------------------------------------------------------------------------------------------|------------------------|
| Kalibrasyon          | Geçer-                | Kalır Limitleri |                          |                  |               |                                          | 2          | / 2                               |                     | Yazdır 🗸                                                                                                    | 😢 Ka                   |
| Standart             | ▲ TC 1                | 7-1319          | YENİ                     | SYF 09           | 1             |                                          |            | 7 🤇                               | Standart<br>Listesi | Standart Seç                                                                                                    | 3                      |
| Numune 💋             | TC 1                  | 7-1321          | YENİ                     | SYF 09           | )             |                                          |            | <b>V</b>                          | Numune<br>Listesi   | 🔥 Numune Seç                                                                                                    | Std. / Num<br>Değiştir |
|                      |                       |                 |                          | (3)              |               | 1200                                     | 1          | / 1                               |                     |                                                                                                    |                        |
| arşılaştırma Dalgabo | oyu - %Reflektar      | ns Grafiği D    | algaboyu - K/            | S Grafiği CI     | ELab Değ      | jerleri CIELab Uzayı                     |            |                                   |                     |                                                                                                    |                        |
| Fark Değerleri       |                       |                 |                          |                  |               |                                          | DE* ≤ 1.00 | Renk Sapması Çiz                  | imi ( D65 - 10° )   |                                                                                                    | -                      |
|                      | DL*                   | Da*             | Db*                      | DC*              | DH*           | DE*                                      | Karar      | O D65 - 10 <sup>9</sup>           | O A - 10°           | O TL84 - 10°                                                                                                    | Mepsi                  |
| D65 - 10°            | -4.735                | 2.064           | -1.368                   | -0.127           | 2.4           | 73 <b>5.344</b>                          | Kalır      | 5+                                | +Db*                | н<br>н                                                                                                    | - 5                    |
| A - 10°              | -4.553                | 1.372           | -0.588                   | 0.236            | 1.4           | 74 <b>4.792</b>                          | Kalır      | 4 1 1 1 1 1 1 1 1 1 1 1 1 1 1 1 1 |                     |                                                                                                    | - 4                    |
| TL84 - 10°           | -4.558                | -0.362          | -1.364                   | -1.384           | 0.2           | 72 <b>4.772</b>                          | Kalır      | 2 +                               |                     | $ \frac{1}{2} - \frac{1}{2} - 1$ | - 2                    |
| Yorumlar             |                       |                 |                          |                  |               |                                          |            |                                   |                     | ++-+-+-+-                                                                                                    | - 1                    |
|                      | DL*                   |                 | Da*                      | Db*              | k J           | Acısal Yorumlar                          | Met. İnd.  |                                   | 9                   | 0                                                                                                    | <b>0</b>               |
| D65 - 10°            | Daha Koy<br>( ~ %24.7 | ru D.<br>7) (-  | aha Kırmızı<br>~ %22.4 ) | Daha M<br>(~%1)  | 4avi<br>D.4 ) | Çok koyu<br>Hafifçe donuk<br>Çok kırmızı |            | -1 +                              | 3                   | • • • • • • • • • • • • • • • • • • •                                                                                                    | 12                     |
| A - 10°              | Daha Koy<br>( ~ %25.8 | ru D.<br>3) (-  | aha Kırmızı<br>~ %12.1 ) | Daha N<br>( ~ %3 | 1avi<br>1.6 ) | Çok koyu<br>Hafifçe canlı<br>Çok kırmızı | 1.058      | -3                                |                     | +                                                                                                    | 3                      |
| TI 84 10°            | Daha Koy              |                 | Daha Yeşil<br>~ %4.9 )   | Daha M<br>(~%9   | 1avi<br>1.2 ) | Çok koyu<br>Çok donuk<br>Hafifce kırmızı | 2.432      | -5                                |                     |                                                                                                    | 5                      |

Kalite Kontrol menüsünün alt sekmesi olan Renk Karşılaştırma ekranında 1 Standart ile 1 Numune arasında renk

mukayesesi yapılır. Standart Ölç veya Numune Ölç ikonlarından detaylı ölçüm, <sup>22</sup> ikonlarından ise hızlı ölçüm yapabilirsiniz. Seçili standart rengin altında yapılan numune ölçümleri o standart ile eşleşir ve daha sonraki çalışmalarda standart seçildiği anda altında o standarta karşılık yapılan numune ölçümleri otomatik olarak ekrana gelir.

Renk Yorumlamaları, her zaman numune renk standart renge göre yapılır.

Yorumlamalarda şunlara dikkat edilir;

L değeri (+) ise numune standarta göre daha açık, (-) ise numune standarta göre daha koyu.

a değeri (+) ise numune standarta göre daha kırmızı, (-) ise numune standarta göre daha yeşil.

b değeri (+) ise numune standarta göre daha sarı, (-) ise numune standarta göre daha mavi.

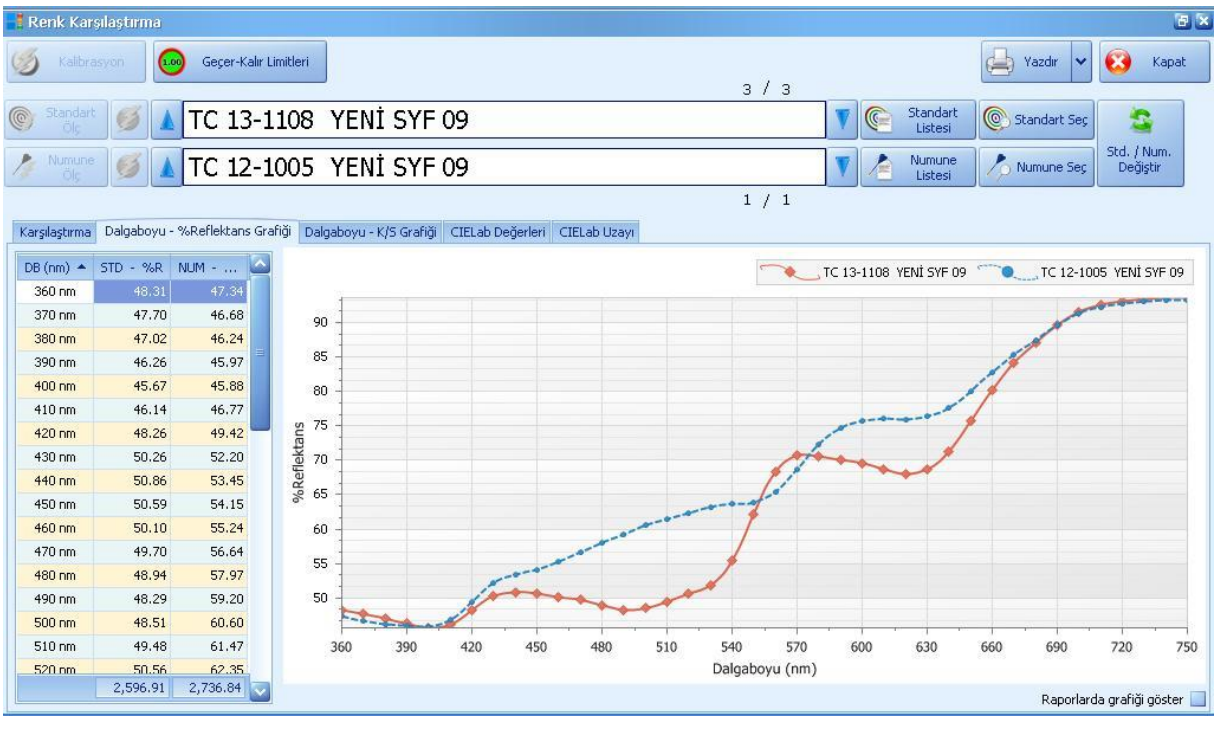

\*Resim-29, Dalgaboyu - %Reklektans grafiğini gösterir.

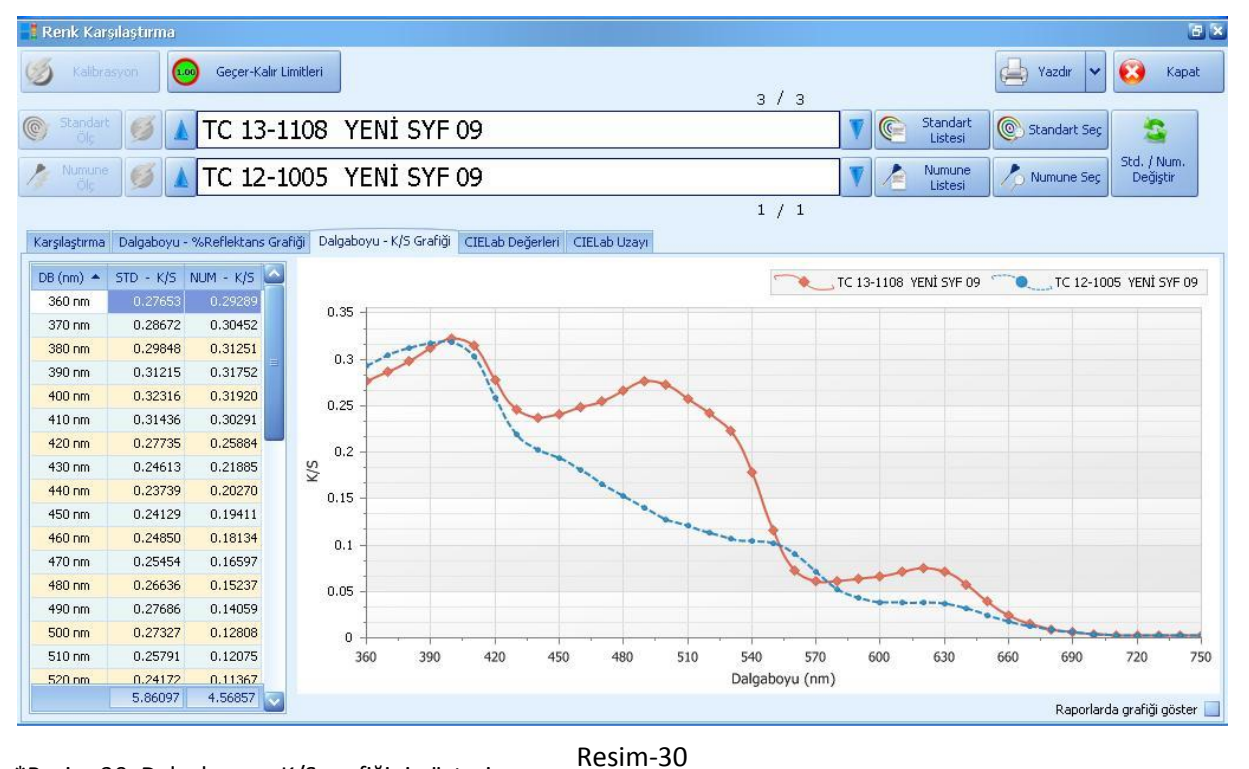

\*Resim-30, Dalgaboyu – K/S grafiğini gösterir.

%R Yansıma, K/S ise absorbsiyon grafiğidir. Grafik üzerinde Kırmızı standartı, mavi numuneyi gösterir.Her iki doğrunun üst üste olması durumunda DE değeri sıfırdır.

| Re    | nk Karşılaştırma               |                      |                   |                 |                 |         |         |          |                     |             | 33                      |
|-------|--------------------------------|----------------------|-------------------|-----------------|-----------------|---------|---------|----------|---------------------|-------------|-------------------------|
| S     | Kalbrasyon Ge                  | eçer-Kalır Limitleri |                   |                 |                 |         | 2/2     |          |                     | Yazdir 🕨    | 🖌 🙆 Kapat               |
| 0     | itandart 💕 🛦 TC                | 17-1319              | YENİ S            | YF 09           |                 |         |         | <b>V</b> | Standart<br>Listesi | Standart Se | 2                       |
| 1     |                                | 17-1224              | YENİ S            | YF 09           |                 |         |         | <b>V</b> | Numune<br>Listesi   | Numune Se   | std. / Num.<br>Değiştir |
|       |                                |                      |                   |                 |                 |         | 5 / 5   | i        |                     |             |                         |
| Karşı | aştırma Dalgaboyu - %Refi      | ektans Grafiği 🛛 Da  | algaboyu - K/S Gi | rafiği CIELab D | eğerleri CIELab | Uzayı   |         |          |                     |             |                         |
|       | Raporlarda değerleri<br>yazdır | L*                   | a*                | b*              | C*              | h°      | ×       | Y        | z                   | x           | y                       |
|       | D65 - 10°                      | 55.7860              | 7.1529            | 14.5295         | 16.1947         | 63.7888 | 24.0646 | 23.6998  | 17.4851             | 0.3688      | 0.3632                  |
|       | A - 10°                        | 57.5499              | 9.9480            | 17.1202         | 19.8006         | 59.8405 | 31.0821 | 25.4902  | 5.8070              | 0.4983      | 0.4086                  |
|       | TL84 - 10°                     | 56.5672              | 7.6944            | 16.1281         | 17.8695         | 64.4951 | 27.1230 | 24.4820  | 10.1537             | 0.4392      | 0.3964                  |
| NUM   | UNE                            |                      |                   |                 |                 | r       |         |          |                     |             |                         |
|       |                                | L*                   | a*                | b*              | C*              | h°      | ×       | Y        | Z                   | x           | y                       |
|       | D65 - 10°                      | 58.3325              | 14.0186           | 19.2991         | 23.8532         | 54.0058 | 28.3671 | 26.3125  | 17.3037             | 0.3941      | 0.3655                  |
|       | A - 10°                        | 61.1162              | 16.7399           | 23.7593         | 29.0642         | 54.8330 | 37.8408 | 29.3807  | 5.7295              | 0.5187      | 0.4027                  |
|       | TL84 - 10°                     | 59.7175              | 14.4532           | 21.7956         | 26.1523         | 56.4506 | 32.6212 | 27.8109  | 10.0878             | 0.4626      | 0.3944                  |

## \*Resim-31, Standart ve Numune için ayrı ayrı CIELab değerlerini gösterir.

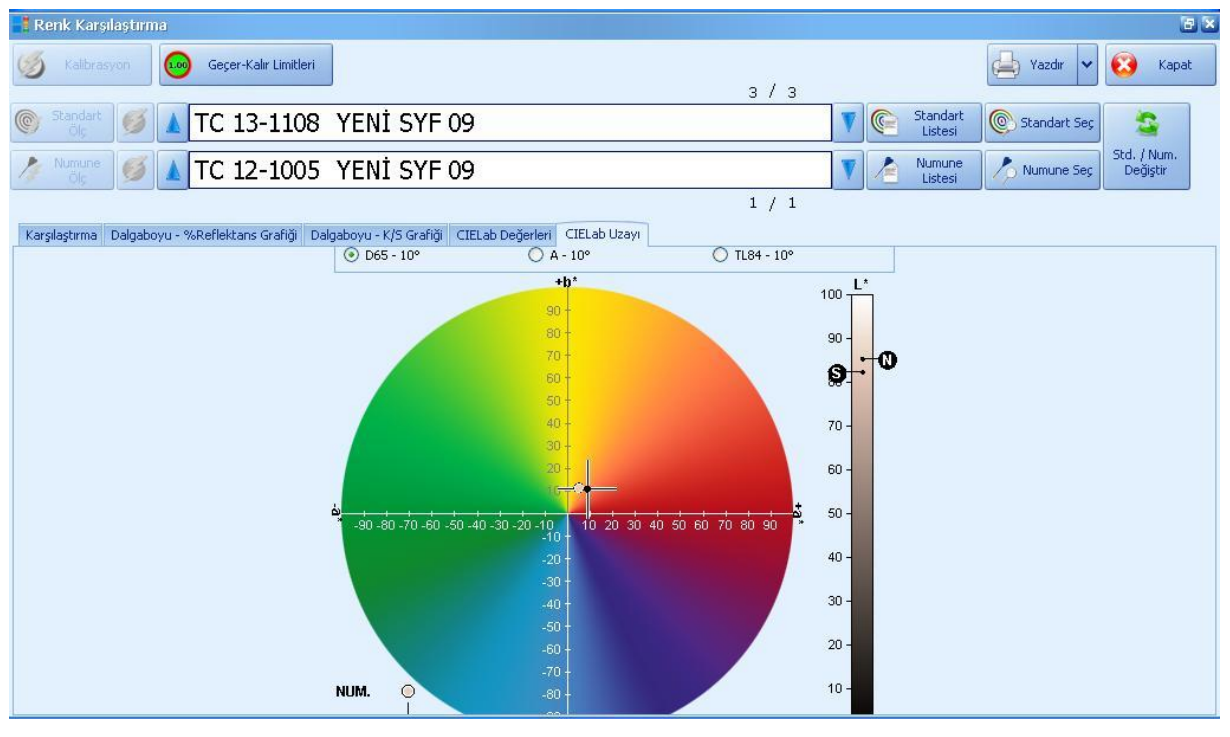

Resim-32

\*Resim-32, Bu diyagramda (CIELab Uzayı) standart ve numunenin tristimulus eksenin deki yerleri gösterilmektedir.

| Standa | rt Seç                 |                     |            |           |          |        |   |       |
|--------|------------------------|---------------------|------------|-----------|----------|--------|---|-------|
| ⊙ Star | ndartlar 🔿 Numuneler   |                     |            |           |          | 💉 Seç  | 8 | Kapat |
| Renk   | Ölçüm Adı              | Kayıt Tarihi        | Tipi       | Std./Num. | Geçici   | Notlar |   | k     |
|        | TC 15-6317 YENİ SYF 51 | 28.09.2007 15:16:00 | Reflektans | Standart  | ~        |        |   |       |
|        | TC 16-6138 YENİ SYF 51 | 28.09.2007 15:14:00 | Reflektans | Standart  | ~        |        |   |       |
|        | TC 16-6240 YENÍ SYF 51 | 28.09.2007 15:12:00 | Reflektans | Standart  | ~        |        |   |       |
|        | TC 15-0545 YENİ SYF 51 | 28.09.2007 15:09:00 | Reflektans | Standart  | ~        |        |   |       |
|        | TC 16-6339 YENİ SYF 51 | 28.09.2007 14:41:00 | Reflektans | Standart  | ~        |        |   |       |
|        | TC 16-6444 YENİ SYF 51 | 28.09.2007 14:38:00 | Reflektans | Standart  | ~        |        |   |       |
|        | TC 16-3907 YENİ SYF 35 | 27.09.2007 17:34:00 | Reflektans | Standart  | <b>~</b> |        |   |       |
|        | TC 17-1656 YENÍ SYF 21 | 27.09.2007 17:32:00 | Reflektans | Standart  | ~        |        |   |       |
|        | TC 16-1349 YENİ SYF 18 | 27.09.2007 17:30:00 | Reflektans | Standart  | ~        |        |   |       |
|        | TC 18-1448 VENÍ SVE 19 | 27.09.2007 17:28:00 | Reflektans | Standart  |          |        |   |       |

Resim-33

\*Resim-33, Standart Seç veya Numune Seç ikonlarına tıkladığınızda çalıştığınız dosyanın altındaki tüm kayıtlar açılır ve istenilen renk seçilerek standart veya numune olarak atanır.

| Standartlar | Listesi                           |                     |
|-------------|-----------------------------------|---------------------|
| 🎺 Seç       | : Listeden Sil Listeyi<br>Temizle | 🔀 Kapat             |
| Renk        | Ölçüm Adı                         | Kayıt Tarihi        |
|             | TC 17-6229 YENİ SYF 49            | 25,12,2007 17:11:00 |
|             | TC 17-1319 YENİ SYF 09            | 25,12,2007 09:41:00 |
|             | TC 13-1108 YENİ SYF 09            | 25.12.2007 08:56:00 |
|             |                                   |                     |
|             |                                   |                     |
|             |                                   |                     |
|             |                                   |                     |
|             |                                   |                     |
|             |                                   |                     |
|             |                                   |                     |
|             | 3                                 |                     |
|             | Resim-34                          |                     |

\*Resim-34, Standartları Listele ikonuna tıkladığınızda, çalıştığınız dosyanın altındaki kayıtlı standartlar açılır, Numune Listesi ikonuna tıklandığında ise standart olarak seçili renge karşılık daha önce atanmış numunelerin listesi açılır.

| , i ç | oklu     | Renk Karşılaştırma   | )     |         |                     |                 |                     |             |               |                  |       |          |         |           |                             |                               |     |                                   |            | 6 5                        |
|-------|----------|----------------------|-------|---------|---------------------|-----------------|---------------------|-------------|---------------|------------------|-------|----------|---------|-----------|-----------------------------|-------------------------------|-----|-----------------------------------|------------|----------------------------|
| I     | K        | albrasyon            | Geçe  | r-Kalır | Limitleri           |                 |                     |             |               |                  |       | 2 /      | 2       |           |                             |                               |     | Yazdır                            | •          | 🗿 Kapat                    |
| ©     | Star     | ndart 🧭 🖌 T          | с :   | 17-     | 1319                | YENİ            | SYF 0               | 9           |               |                  |       |          |         | •         | Star<br>Lisi<br>Nun<br>Lisi | ndart<br>tesi<br>nune<br>tesi |     | Standart :<br>Numune S            | Seç<br>Seç | S<br>d. / Num.<br>Değiştir |
| _     |          | DE'                  | * ≤ 1 | .00     |                     |                 |                     |             |               |                  |       |          | 4       |           |                             |                               |     |                                   |            |                            |
| Kar   | şılaştı  | irma Dalgaboyu - %Re | flekt | ans G   | rafiği Dalga        | aboyu - K/      | S Grafiği 🛛         | CIELab Deği | erleri CIEL   | ab Uzayı         |       |          |         |           |                             |                               |     |                                   |            |                            |
|       |          |                      |       |         |                     |                 |                     | D65 - 10    | )°            |                  |       |          | Renk Sa | pması Çiz | imi ( D65                   | - 10° )                       |     |                                   |            |                            |
|       | D la ura |                      | e     |         | DL*                 | Da*             | Db*                 | DC*         | DH*           | DE*              | Karar |          | ⊙ D65 · | - 10°     | C                           | ) A - 1                       | 0°  | (                                 | 🔵 TL84     | - 10°                      |
| *     | Nun      | nune                 | 5     | TN .    |                     |                 |                     |             | Açısal        | Yorumlar         |       |          |         |           |                             | +Db*                          |     |                                   |            | +DL*                       |
|       |          |                      |       |         |                     |                 |                     |             |               | 5.344            | Kalır | 1        | 2       |           |                             |                               |     |                                   |            | 12                         |
| 1     | TC 1     | 17-1321 YENI SYF 09  |       |         | Daha<br>Koyu        | Daha<br>Kirmizi | Daha<br>Mavi        | Çok koyu, I | Hafifçe don   | ük, Çok kırmızı  |       | 1        | 0<br>8  |           |                             |                               | +-  |                                   | - 3        | 10                         |
|       |          |                      |       |         | -0.707              | 3.106           | 2.442               | 3.636       | 1.545         | 4.013            | Kalır |          | 6       |           |                             |                               |     |                                   | - +        | 6                          |
| 2     | TC 1     | 17-1322 YENI SYF 09  |       |         | Daha<br>Koyu        | Daha<br>Kirmizi | Daha Sari<br>(~     | Oldukça ko  | yu, Çok car   | nlı, Çok kırmızı |       |          | 4<br>2  |           |                             |                               | 8   | r - r - r<br>                     |            | 4                          |
|       |          |                      |       |         | 5,107               | 12.953          | 9.589               | 15.205      | 5.342         | 16.906           | Kalır |          |         |           | 11                          | 9                             | -   |                                   |            |                            |
| 3     | TC 1     | 16-1327 YENI SYF 09  |       |         | Daha Açık<br>(~%8.2 | Daha<br>Kirmizi | Daha Sarı<br>( ~    | Çok açık, Ç | iok canlı, Ço | ık kırmızı       |       |          | 4       |           |                             | _                             | +-  | r - r - r<br>       <br>t - r - r |            | -4                         |
|       |          |                      |       |         | 4.278               | 3.031           | 1.460               | 2.762       | 1.921         | 5.442            | Kalır |          | 6<br>8  |           |                             |                               |     | r - r - r<br>       <br>r - r - r | 111        | -6                         |
| 4     |          | 17-1223 YENI SYF U9  |       |         | Daha Açık<br>(~     | Daha<br>Kirmizi | Daha Sarı<br>(~%9.1 | Çok açık, Ç | iok canlı, Ço | ok kırmızı       |       | -1<br>-1 | 0<br>2  |           |                             |                               |     |                                   |            | -10<br>-12                 |
|       |          |                      |       |         |                     |                 |                     |             |               |                  |       |          | -12 -   | 10 -8 -6  | -4 -2                       | -Db* 2                        | 4 ( | 8 10                              | 12         | -DL*                       |

| -   |    | ~ -  |
|-----|----|------|
| Red | im | 1-25 |
| nes |    | ະວວ  |

\*Resim-35, Ana menüden Kalite Kontrol seçeneğinin altında bulunan Çoklu renk karşılaştırma ekranında 1 standart karşılığında 30 taneye kadar numune ölçebilir,tek ekran üzerinde görüntüleyebilir, rapor alabilir, lotlama yapabilir ve değerlendirme sonuçlarını kıyaslayabilirsiniz. Grafik üzerinde daha önceden belirleyeceğiniz 3 ayrı ışık kaynağı üzerinde renklerin standarta göre hangi noktalara düştüğünü görebilirsiniz.

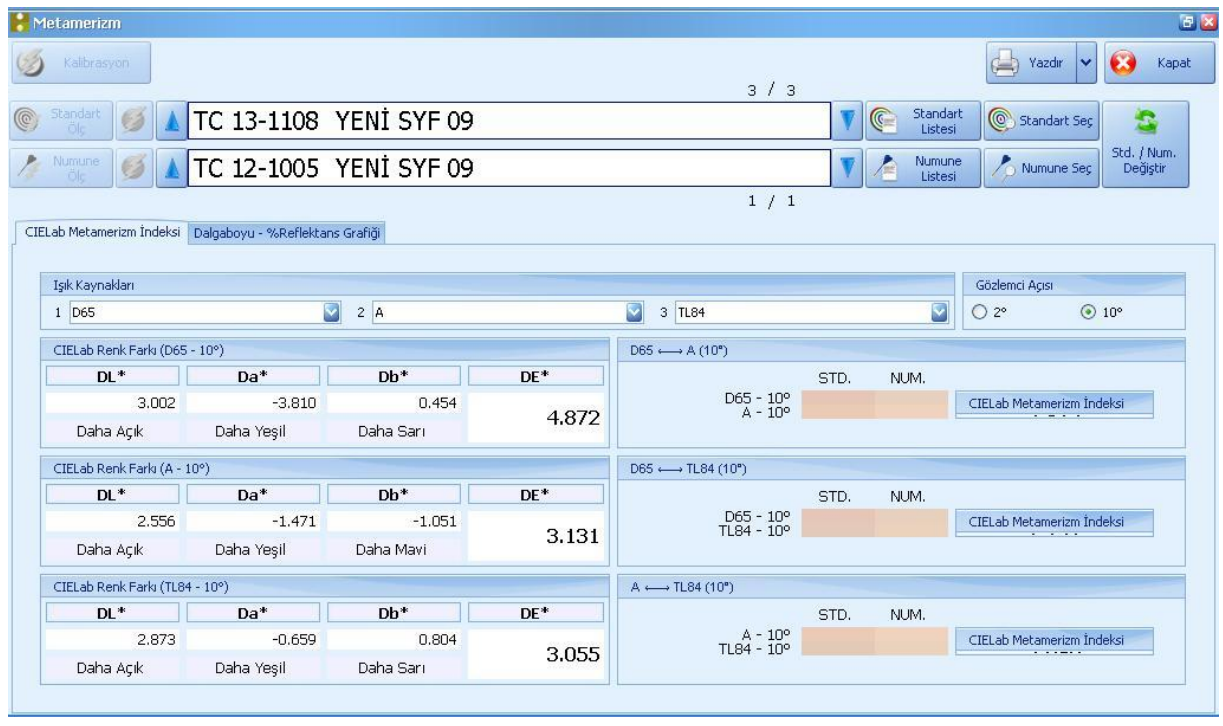

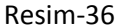

\*Resim-36, Ana menüden Kalite Kontrol seçeneğinin altında bulunan Metamerizm ekranında, belirleyeceğiniz 3 farklı ışık kaynağı arasında standart ile numunenin metameri farkını görebilirsiniz. Metamer renkler farklı ışık kaynakları altında farklı renk ve remisyon eğrilerine sahiptirler. Normal olarak x ve y renk değerleri eşit olan iki renk aynı kabul edilir. Fakat x,y değerlerinin aynı olmasına rağmen, farklı ışık kaynakları altındaki remisyon eğrileri farklı olan renkler metameri özelliğine sahiptir. CIELab Metamerizm İndeks değeri 1.2'nin altında ise metameri yok, değer 1.2'nin üzerine çıkmaya başladıkça metameri var olarak yorumlanır. Burdan da anlaşılacağı üzeri **Metameri sınır değeri : 1.2'dir.** 

| 🐢 Renk Kuvveti                                               |                                                             | 9 S                                                         |
|--------------------------------------------------------------|-------------------------------------------------------------|-------------------------------------------------------------|
| 🧭 Kalibrasyon                                                | 2 / 8                                                       | 📥 Yazdir 🖌 😣 Kapat                                          |
| Standart 🕖 🛦 TC 17-1319 YENİ S                               | SYF 09                                                      | V C Standart C Standart Seç                                 |
| 🧷 🕼 🖉 🛕 TC 17-1224 YENİ S                                    | SYF 09                                                      | Vinne Listesi Numune Sec Std. / Num.<br>Değiştir            |
|                                                              | 5 / 5                                                       |                                                             |
| Renk Kuvveti Dalgaboyu - %Reflektans Grafigi Dalgaboyu - K/S | Grafigi                                                     |                                                             |
| Maksimum Absorbansta Kuvvet (SWL)                            | Relatif Ortalama Kuvvet (SUM)                               | Relatif Ağırlıklı Kuvvet (WSUM)                             |
| Maksimum Absorbans Dalgaboyu                                 | Toplam Renk Değerleri                                       | Işık Kaynağı - Gözlemci Açısı                               |
| 440 nm                                                       | Standart         Numune           40.50137         37.17595 | Işık Kaynağı : D65 💟<br>Gözlemci Açısı : 10°                |
| Renk Değerleri                                               | Ortalama Renk Değerleri                                     | Ortalama Renk Değerleri                                     |
| Standart         Numune           2.26519         2.26321    | Standart         Numune           1.01253         0.92940   | Standart         Numune           11.94289         11.27434 |
| Yorum (SWL)                                                  | Yorum (SUM)                                                 | Yorum (WSUM)                                                |
|                                                              | Numune, standarda göre daha ZAYIF ( 1 x S = 1.089 x N )     | Numune, standarda göre daha ZAYIF<br>(1 x S = 1.059 x N)    |
| Standarda göre Relatif Kuvvet (SWL)                          | Standarda göre Relatif Ortalama Kuvvet (SUM)                | Standarda göre Relatif Ağırlıklı Kuvvet (WSUM)              |
| % 99.91                                                      | % 91.79                                                     | % 94.40                                                     |
|                                                              |                                                             |                                                             |

Resim-37

\*Resim-37, Ana menüden Kalite Kontrol seçeneğinin altında bulunan Renk Kuvveti ekranında, boyarmaddelerinizin çekim kuvvetlerini görebilirsiniz. Farklı partilerden gelen veya ayrı firmalara ait boyarmaddelerin birbiri ile aynı olup olmadığını kontrol edebilirsiniz. Nüans eşitsizliği numunenin standarta göre farkı şeklinde yorumlanır. Örneğin %99.91 çıkan bir değer üzerinde numune standarta göre %0.09 kadar daha zayıf şeklinde veya %101 çıkan bir değer üzerinde numune standarta göre %1 kadar daha güçlü şeklinde yorumlama yapabilirsiniz.

| 🔵 Beyazlık İndeksleri                                                                                                    |                                     |                              | 88                                                                                                    |
|----------------------------------------------------------------------------------------------------|-------------------------------------|------------------------------|----------------------------------------------------------------------------------------------------|
| 🧭 Kalibrasyon                                                                                                    |                                     | 6 / 6                        | 📥 Yazdır 🔻 🐼 Kapat                                                                                     |
| C Standart<br>C Standart<br>C Sta | 'ENİ SYF 02                         | •                            | Standart<br>Listesi         Standart Seç           Image: Standart Seç         Std. / Num.<br>Değiştir |
| Bevazlık İndeksleri                                                                                                    |                                     | U                            |                                                                                                    |
|                                                                                                    |                                     |                              |                                                                                                    |
| CIE W.I. ASTM E313 W.I. Ganz W.I. E                                                                                                    | erger W.I Hunter W.I. Harrison W.I. | Stensby W.I. Stephansen W.I. | Taube W.I. Tüm İndeksler                                                                               |
| Işık Kaynağı - Gözlemci Açısı                                                                                                    | # Adı                               | Berger W.I. d Berger         |                                                                                                    |
| D65 - 10°                                                                                                    | 0 TC 11-4802 YENİ SYF 02            | 115.71                       |                                                                                                    |
|                                                                                                    |                                     |                              |                                                                                                    |

Resim-38

\*Resim-38, Ana menüden Kalite Kontrol seçeneğinin altında bulunan Beyazlık indeksleri ekranında, beyaz renklerde optikliğe bakabilirsiniz.En çok kullanılan **Berger W.I. indeksine göre değer 100'ün üzerinde ise beyazının optik demektir.** 

| 😑 Sarilik İndeksleri                    |     |                          |                       |                      |                     |              | 2 🛛     |
|-----------------------------------------|-----|--------------------------|-----------------------|----------------------|---------------------|--------------|---------|
| 🧐 Kalibrasyon                           |     |                          |                       | 7 / 7                |                     | Yazdir 🗸     | 🔀 Kapat |
| C Standart<br>Ols TC 13-0942            | YEN | İ SYF 16                 |                       | V                    | Standart<br>Listesi | Standart Seç |         |
|                                         |     |                          |                       | 0                    |                     |              |         |
| Sarılık İndeksleri                      |     |                          |                       |                      |                     |              |         |
| Işik Kaynağı - Gözlemci Açısı<br>C - 2° | #   | Adı                      | ASTM D1925-70<br>Y.I. | ASTM E313-73<br>Y.I. |                     |              |         |
|                                         | 2   | D TC 13-0942 YENİ SYF 16 | 102.94                | 71.92                |                     |              |         |
|                                         |     |                          |                       |                      |                     |              |         |
|                                         |     |                          |                       |                      |                     |              |         |
|                                         |     |                          |                       |                      |                     |              |         |
|                                         |     |                          |                       |                      |                     |              |         |
|                                         |     |                          |                       |                      |                     |              |         |
|                                         |     |                          |                       |                      |                     |              |         |
|                                         |     |                          |                       |                      | <u>~</u>            |              |         |

Resim-39

\*Resim-39, Ana menüden Kalite Kontrol seçeneğinin altında bulunan Sarılık indeksleri ekranında, renkteki sarılığa veya ışığa uzun süre maruz kalma durumundaki sararmaya bakılır. Negatif bir sarılık değeri mavimsi görünür gösterir iken pozitif sarılık değerleri, varlığı ve sarılık büyüklüğünü gösterir.

| Kabrason       7 / 7         Standart W       TC 13-0942 YENİ SYF 16         Vacar V       Standart Ses         Vacar V       Standart Ses <th>💥 Parlaklık İndisleri</th> <th></th> <th>8</th> <th>×</th> | 💥 Parlaklık İndisleri                           |                        | 8                                                                                                    | × |
|----------------------------------------------------------------------------------------------------|-------------------------------------------------|------------------------|----------------------------------------------------------------------------------------------------|---|
| Soundard W                                                                                                    | 🧭 Kalibrasyon                                   |                        | 7 / 7                                                                                                    |   |
| Parlaklik Indisi - R457         %Y Parlaklik Indisi           ISO Parlaklik Indisi - R457         %Z Parlaklik Indisi           # Add         ISO Parlaklik Indisi - R457           0         TC 13-0942 YENI SYF 16                                                                                                    | C 13-0942                                       | YENİ SYF 16            | Image: Standart Listesi     Image: Standart Sec       Image: Standart Sec     Image: Standart Sec       Image: Standart Sec     Image: Standart Sec       Image: Standart Sec     Image: Standart Sec |   |
| #         Adl         ISO Parlaklik İndisi - R457           0         TC 13-0942. YENI SYF 16         14.51                                                                                                    |                                                 |                        | 0                                                                                                    |   |
| ISO Parlaklik Indisi - R457       %Y Parlaklik Indisi         #       Adu       ISO Parlaklik Indisi - R457         0       TC 13-0942       YENI SYF 16                                                                                                    | Parlaklik Indisleri                             |                        |                                                                                                    |   |
| #         Adu         ISO Parlakik Indisi - R457           0         TC 13-0942_VENI SVF 16         14.51                                                                                                    | ISO Parlaklık İndisi - R457 %Y Parlaklık İndisi | %Z Parlaklik İndisi    |                                                                                                    |   |
| 0 TC 13-0942 YEMİ SYF 16 14.51                                                                                                    | #                                               | Adı                    | ISO Parlaklik İndisi - R457                                                                                                    |   |
|                                                                                                    | O                                               | TC 13-0942 YENİ SYF 16 | 14.51                                                                                                    |   |
|                                                                                                    |                                                 |                        |                                                                                                    |   |
|                                                                                                    |                                                 |                        |                                                                                                    |   |
|                                                                                                    |                                                 |                        |                                                                                                    |   |
|                                                                                                    |                                                 |                        |                                                                                                    |   |
|                                                                                                    |                                                 |                        |                                                                                                    |   |
|                                                                                                    |                                                 |                        |                                                                                                    |   |
|                                                                                                    |                                                 |                        |                                                                                                    |   |
|                                                                                                    |                                                 |                        |                                                                                                    |   |
| Posim 40                                                                                                    | <u> </u>                                        | Posim 40               |                                                                                                    |   |

\*Resim-40, Ana menüden Kalite Kontrol seçeneğinin altında bulunan parlaklık indeksleri ekranında,renk üzerindeki parlaklık faktörünü görebilirsiniz. Gün Işığı Parlaklık İndeksine göre Az (Kabul edilebilir.) 16-18 Daha fazla 20-22, Rahatsız edici 24-26, Aşırı rahatsız edici 28 ve yukarısı kabul edilir.

| ••• 5   | 55 Sıralaması                    |         |        |       |                     |      |       | 2 S                                                                                                    |
|---------|----------------------------------|---------|--------|-------|---------------------|------|-------|----------------------------------------------------------------------------------------------------|
| S       | Kalibrasyon                      |         |        |       |                     |      | ε     | 8 / 8                                                                                                    |
| ©<br>// | Standart<br>Ölç<br>Numune<br>Ölç | .7-1417 | YENİ S | YF 09 |                     |      |       | Standart         Standart         Standart Sep           Istesi         Image: Standart Sep         Standart Sep           Image: Standart Sep         Image: Standart Sep         Standart Sep           Image: Standart Sep         Image: Standart Sep         Standart Sep           Image: Standart Sep         Image: Standart Sep         Standart Sep           Image: Standart Sep         Image: Standart Sep         Standart Sep |
| ccc     | Customer                         |         |        |       |                     |      |       | 5                                                                                                    |
| 555     | ) biralaması                     |         |        |       |                     |      |       |                                                                                                    |
| #       | Adı                              | DL*     | Da*    | Db*   | DC*                 | DH*  | 555   | Işik Kaynağı - Gözlemci Açısı     D65    10°                                                                                                    |
| 1       | TC 17-1319 YENİ SYF 09           | 2,76    | -4.12  | 1.84  | -0.77               | 4.45 | + - 9 | +DL* +DL*                                                                                                    |
| 2       | TC 17-1321 YENİ SYF 09           | -1.98   | -2.05  | 0.48  | -0.90               | 1.91 | 116   | 10 10 8 6                                                                                                    |
| 3       | TC 17-1224 YENİ SYF 09           | 5.31    | 2.75   | 6.61  | 6.88                | 1.98 | + + + |                                                                                                    |
| 4       | TC 17-1225 YENİ SYF 09           | 6.61    | 2.17   | 6.50  | 6.46                | 2.30 | + 9 + |                                                                                                    |
| 5       | TC 16-1327 YENÍ SYF 09           | 7.87    | 8.83   | 11.43 | 14.4 <mark>3</mark> | 0.73 | + + + |                                                                                                    |
|         |                                  |         |        |       |                     |      |       | -6 -6                                                                                                    |
|         |                                  |         |        |       |                     |      |       | -8                                                                                                    |
|         |                                  |         |        |       |                     |      |       | -10                                                                                                    |
|         |                                  |         |        |       |                     |      |       | -10 -8 -6 -4 -2 -05* 2 4 6 8 10 -0L*                                                                                                    |
|         |                                  |         |        |       |                     |      | S     | 555 Kutu Boyutları                                                                                                    |

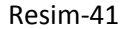

\*Resim-41, Ana menüden Kalite Kontrol seçeneğinin altında bulunan 555 sıralaması ekranı da bir kalite kontrol metodudur. 555 metodunda birinci hane L, ikinci hane a ve üçüncü hane b parametresini temsil eder. L,a,b parametrelerini her biri için için birer aralık (basamak) belirlenir. Standart ile numune arasındaki L,a ve b farkları bu belirlenen basamak değerlerinin içerisinde ise fark 555 olarak kabul edilir. Eğer L,a,b parametreleri bu sınırları aşıyor ise aşma miktarı, basamak değerine bölünür ve aşmanın tamsayısının pozitif yönde veya negatif yönde olduğuna bakılarak ilgili parametreye ait hanedeki sayı o kadar ötelenir.

Örneğin; Standart için L=50 a=4 ve b=3.5 olsun

Numune için L=52 a=4.2 ve b=2.9 olsun.

Bu durumda DL=2 DA=0.2 ve DB=-0.6 olacaktır.

555 basamaklarını da L için 0.5 b için=0.5 ve a=0.5 vermiş olalım.

Bu durumda DL değeri 2 birim/0.5=4 brim sapmıştır. O halde L=5+4=9 olmalıdır.

Aynı şekilde DA değeri 0.2/0.5=0.4 brim sapmıştır. Tamsayı kısmı 0 olduğundan a=5+0=5 olmalıdır.

Son olarak DB değeri –0.6/0.5=-1.2 brim sapmıştır. Tamsayı kısmı -1 olduğundan b=5-1=4 olacaktır. O halde bu iki rengin 555 sıralama değeri 954 olmalıdır.

555 renk sıralamasında hangi aralıkların kabul edileceğini genelde müşteriler belirtir. Örneğin bazı müşteriler 655-555 aralığını kabul ederleken bazılar 666-444 aralığını kabul edebilirler. Günümüzde çokça kullanılmasa da 55 metodu yürürlüktedir.

| 📲 Opasite                                    |             |            | 2 ×                                      |
|----------------------------------------------|-------------|------------|------------------------------------------|
| 🧭 Kalibrasyon                                |             | 8 / 8      | 📥 Yazdır 🗸 😰 Kapat                       |
| Several March 17-1417 YENİ SYF 09            |             | V 💽 Standa | art 💽 Standart Seç 💁                     |
| 🖾 zähnede 🕖 🔺 TC 16-1327 YENİ SYF 09         |             | V Annu     | ne Std. / Num.<br>si Numune Seç Değiştir |
|                                              |             | 5/5        |                                          |
| Opasite (D65 - 10°)                          |             |            |                                          |
| Işık Kaynağı - Gözlemci Açısı<br>D65 💟 10° 💟 | % Opasite : | 138.23     |                                          |
| Beyaz Zeminde                                |             |            |                                          |
|                                              |             |            |                                          |
|                                              |             |            |                                          |
|                                              |             |            |                                          |
|                                              |             |            |                                          |
|                                              |             |            |                                          |
|                                              |             | 12         |                                          |
| Siyah Zeminde                                |             |            |                                          |
|                                              |             |            |                                          |

| Res | im-4 | 2 |
|-----|------|---|
|     |      | _ |

\*Resim-42, Ana menüden Kalite Kontrol seçeneğinin altında bulunan opasite ekranında, örtücülük testi yapılır. % Opasite değeri 96'nın üzerinde ise örtücülük iyi anlamına gelir.

| XYZ Karşılaştırma  |                 |           |         |          |                    |                                                                                                    |              |         |
|--------------------|-----------------|-----------|---------|----------|--------------------|----------------------------------------------------------------------------------------------------|--------------|---------|
| 5 Kalibrasyon      |                 |           |         | 1        | 3/8                | e la companya de la companya de la c | Yazdır 🖌 💽   | )       |
| Standart 💋 🛕       | TC 17-1417 YENİ | SYF 09    |         |          | 7 🧕                | Standart<br>Listesi                                                                                                    | Standart Seç |         |
| Numune 💋 🛕         | TC 16-1327 YENİ | SYF 09    |         |          | <b>V</b>           | Numune<br>Listesi                                                                                                    | Numune Seç E | 1.<br>X |
|                    |                 |           |         | Ę        | 5/5                |                                                                                                    |              |         |
| YZ Karşılaştırması |                 |           |         |          |                    |                                                                                                    |              |         |
| XYZ Değerleri      |                 |           |         |          | XYZ Sapması Çizimi | (D65-10°)                                                                                                    | -            |         |
|                    |                 | x         | Y       | z        | ● D65 - 10°        | ○ A - 10°                                                                                                    | 🔘 TL84 -     | 10      |
| DCF 100            | Standart        | 22.3347   | 21.0705 | 16.1233  |                    |                                                                                                    |              |         |
| D62 - 10°          | Numune          | 32.9516   | 29.1261 | 17.1114  | 10 +               | +                                                                                                    |              | 10      |
| A - 10°            | Standart        | 29.2276   | 23.1183 | 5.2697   | 8                  |                                                                                                    | +            | 8       |
| n-10               | Numune          | 44.3233   | 33.6351 | 5.5858   | 6                  | 1-1-1-1-1-                                                                                                    |              | e       |
| TI 84 - 10º        | Standart        | 24.7955   | 21.9706 | 9,4636   | 4+                 |                                                                                                    |              |         |
| 104 - 10           | Numune          | 36.1286   | 30.1324 | 10.0348  |                    |                                                                                                    | 0            | 2       |
| Fark Değerleri     |                 |           |         |          | -2                 |                                                                                                    |              | -2      |
|                    | dx              | dY        | dZ      | dXYZ     | -4                 | ┤╸╬╺┠╺┤╸╬╴                                                                                                    |              | .4      |
| D65 - 10°          | 10.6169         | 8.0557    | 0.9881  | 13.364   | -6                 | +++++++++++++                                                                                                    |              | -6      |
| A - 10°            | 15.0957         | 10.5168   | 0.3161  | 18.401   | -8                 | 4l <del> </del> - 4l                                                                                                    |              | -8      |
| TL84 - 10°         | 11.3330         | 8.1618    | 0.5713  | 13.978   |                    |                                                                                                    |              | 1Ú      |
| A -                | 10° 1           | 065 - 10° | TLE     | 34 - 10° | Işik Kaynakları    | •• •2 <mark>•01</mark> 2 4                                                                                                    | 0 8 10       |         |
|                    |                 |           | 1       |          |                    |                                                                                                    |              |         |

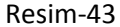

\*Resim-43, Ana menüden Kalite Kontrol seçeneğinin altında bulunan XYZ Karşılaştırma ekranında, standart ve numune arasındaki farkı sayısal olarak görebilirsiniz. XYZ değerleri, tıp ki Lab veya reflektans (yansıma) değerleri gibi rengin renk uzayındaki yerini saptayan matematiksel değerlerdir.

| 🎆 Gri Skala - Lekeleme              |           |        |                         | E 🛛                                |
|-------------------------------------|-----------|--------|-------------------------|------------------------------------|
| 🧭 Kalibrasyon                       |           | 8 / 8  |                         | 👍 Yazdır 🗸 😥 Kapat                 |
| 🍯 🚟 🍯 🛦 TC 17-1417 YENİ SYF 09      |           |        | V C Standart<br>Listesi | 💽 Standart Seç                     |
| 🖾 🚮 TC 16-1327 YENİ SYF 09          |           |        | Vinne Listesi           | Numune Seç Std. / Num.<br>Değiştir |
|                                     |           | 5 / 5  |                         |                                    |
| Gri Skala - Lekeleme (ISO105 - A04) |           |        |                         |                                    |
|                                     |           |        |                         |                                    |
|                                     | 2-3 3     | 3 - 4  | 4 4-!                   | 5 5                                |
|                                     | D65 - 10° |        | 150105 - 404            |                                    |
| DL* DC                              | * DH*     | DE*    | LEKELEME                |                                    |
| 7.866 14.4                          | 31 0.728  | 16.451 | 2-3                     | Skalayı Yazdır 📃                   |
|                                     |           |        |                         |                                    |

Resim-44

\*Resim-44, Ana menüden Kalite Kontrol seçeneğinin altında bulunan Gri Skala Lekeleme ekranında, sürtme haslığı sonrası testleri yapabilirsiniz.

| Gri Skala - Renk Değişimi                |        |          |        |                     |                                   | 1    |
|------------------------------------------|--------|----------|--------|---------------------|-----------------------------------|------|
| Kalibrasyon                              |        |          | 8 / 8  |                     | 📥 Yazdır 🗸 🔞 K                    | apat |
| TC 17-1417 YENİ                          | SYF 09 |          |        | Standart<br>Listesi | Standart Seç 💁                    |      |
| 🍯 🚮 💕 🛦 TC 16-1327 YENİ                  | SYF 09 |          |        | Vimune Listesi      | Numune Seç Std. / Nur<br>Değiştir | m.   |
|                                          |        |          | 5 / 5  |                     |                                   |      |
| Gri Skala - Renk Değişimi (ISO105 - A05) |        |          |        |                     |                                   |      |
|                                          |        |          |        |                     |                                   |      |
| 1 1-2 2                                  | 2 - 3  | 3        | 3 - 4  | 4 4 -               | 5 5                               |      |
|                                          |        |          |        |                     |                                   |      |
|                                          |        |          |        |                     |                                   |      |
|                                          |        |          |        |                     |                                   |      |
|                                          | D65 -  | · 10°    |        | ISO105 - A05        |                                   |      |
| DL*                                      | DC*    | DH*      | DE*    | RENK DEĞİŞİMİ       |                                   |      |
| 7.866                                    | 14.431 | 0.728    | 16.451 | 1                   | Skalayı Yazdır 📃                  |      |
|                                          |        |          |        |                     |                                   |      |
|                                          |        |          |        |                     |                                   |      |
|                                          |        |          |        |                     |                                   |      |
|                                          | F      | Resim-45 |        |                     |                                   |      |

\*Resim-45, Ana menüden Kalite Kontrol seçeneğinin altında bulunan Gri Skala Renk değişimi ekranında, yıkama haslığı sonrası testleri yapabilirsiniz.

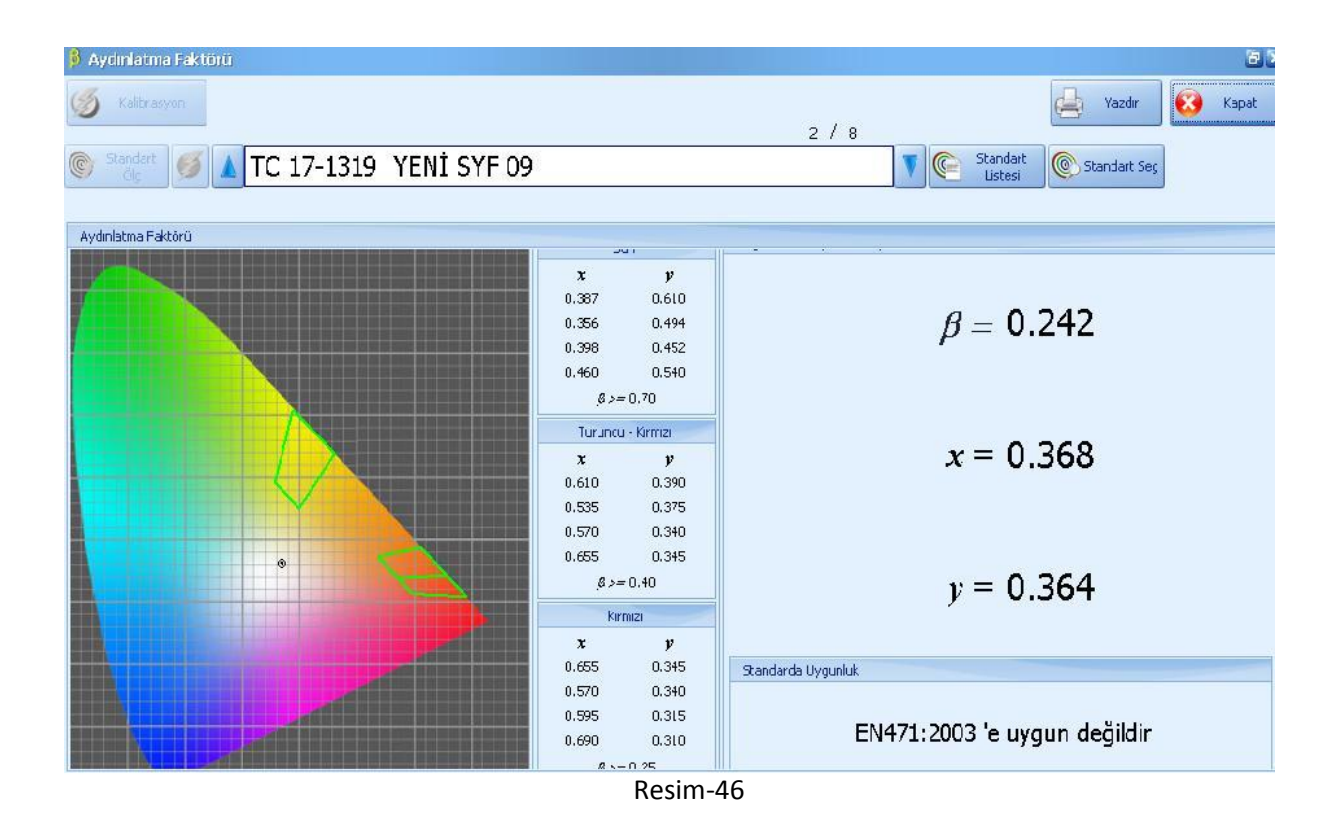

\*Resim-46, x ve y ile hesaplanan EN471:2003 standardına göre  $\beta$  (beta) faktörünün görüldüğü ekrandır.

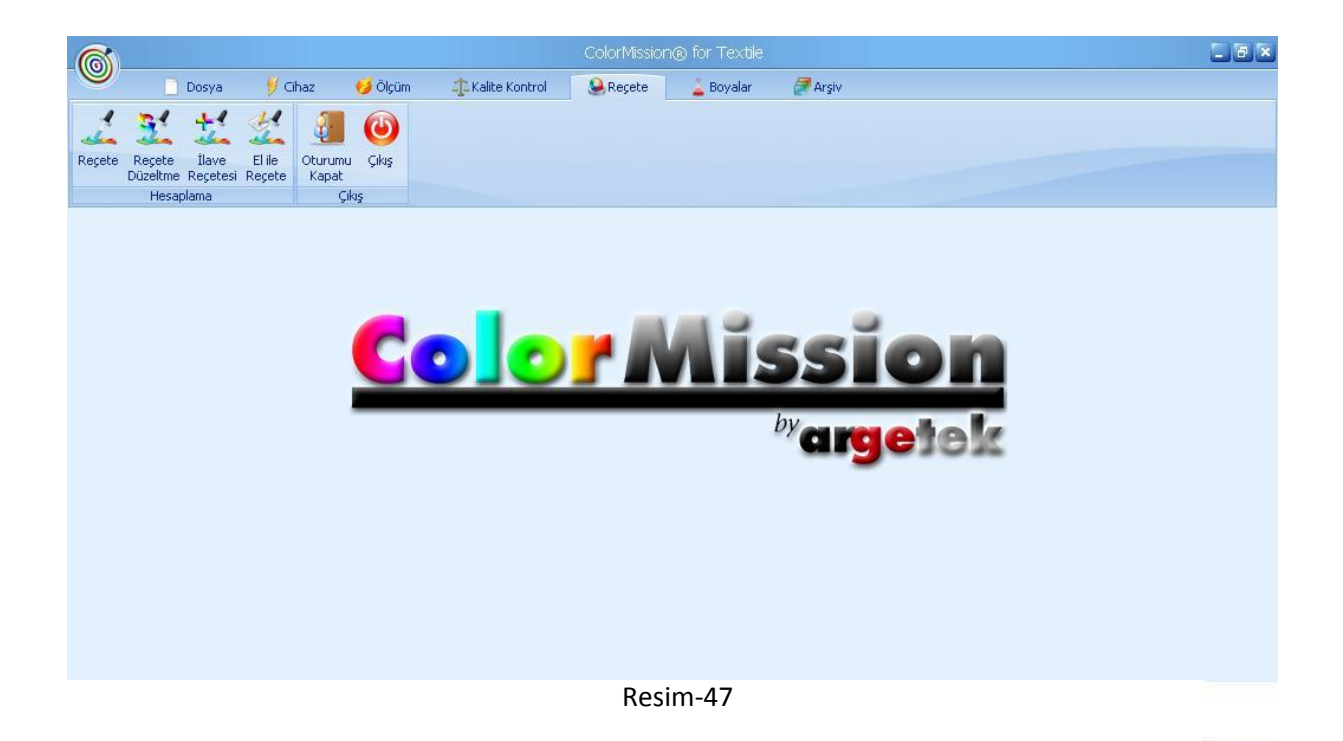

\*Resim-47, Reçete ekranının genel görüntüsüdür. Bu menüden DE,maliyet ve metameriye göre otomatik reçete alabilir, Lab. İçin reçetelerinizi düzeltebilir, işletme için ilave reçete alabilir ve el ile mevcut reçeteleriniz üzerinde atışlar yaparak DE değerinizin istenilen sınırlara yaklaşmasını izleyebilirsiniz.

| 🦾 Reçeti     | e Hesaplama                  |           |          |          |                                                                  |                               |          |        | (B) 🗵      |
|--------------|------------------------------|-----------|----------|----------|------------------------------------------------------------------|-------------------------------|----------|--------|------------|
| Standart     |                              |           |          | Boy      | ama Prosesleri                                                   | $\frown$                      | Maksimum | DE*    | Hesapla    |
| <b>(</b> ) s | itandart Seç TC 18-1762 YEM  | Jİ SYF 21 |          | Pros     | es Adi :                                                         | Elyaf %                       | _        |        |            |
| C Star       | idart Olc 💋                  |           |          |          | ESTER-SETAŞ                                                      | 100                           | 5.(      | 0      | 🔀 Kapat    |
| Reçete H     | esaplama Seçilen Reçete      |           |          |          |                                                                  |                               |          |        |            |
| Palet Adı    |                              | #         | Std.Renk | Reç.Renk | Boyalar                                                          | %                             | DE* 🔺    | M.I. 🔺 | Maliyet/kg |
| Renk         | Boya Adı                     | 7         |          |          | SETAPERS VELLOW XF-1<br>Setapers Pink ELF<br>SETAPERS PED. CE.CI | 0.06960<br>0.78235            |          | 0.11   | 0.11079    |
|              | SETAPERS YELLOW XF-1         |           | 2        |          |                                                                  | 0.20072                       |          |        | =          |
|              | Setapers Yellow P-RD         | 1         |          |          | SETAPERS YELLOW XF-1<br>Setapers Pink ELF<br>Setapers Red P-RB-2 | 0.06820<br>1.03584<br>0.11237 | 0.001    | 0.26   | 0.12164    |
|              | Setapers Yellow Br.P-2RFL-1N |           |          |          |                                                                  |                               |          |        |            |
|              | Setapers Yellow Br.P-2RFL-2N | 3         |          |          | SETAPERS VELLOW XF-1<br>Setapers Pink ELF<br>Setapers Red P-RD   | 0.07196<br>1.36483<br>0.08208 | 0.001    | 0.36   | 0.15189    |
|              | SETAPERS YEL.BROWN XF-2      |           | -        |          | C-1                                                              | 0.14507                       |          |        |            |
|              | Setapers Yellow Br.2RFL      | 8         |          |          | Setapers Orange P3RL<br>Setapers Pink ELF<br>SETAPERS RED CE-GL  | 0.14507<br>0.60780<br>0.28323 | 0.002    | 0.42   | 0.10361    |
|              | Setapers Yellow Br.2RFL-2    |           |          |          | Coloneus Ousses D3DI                                             | 0.14911                       |          |        |            |
|              | SETAPERS YEL.BROWN XF-1      | 11        |          |          | Setapers Orange PSRL<br>Setapers Pink ELF<br>Setapers Red P-RB-2 | 0.90568<br>0.11032            | 0.005    | 0.68   | 0.11641    |
|              | Setapers Orange P3RL         |           |          |          | SETADEDS VELLOW VELL                                             | 0.07016                       |          |        |            |
|              | Setapers Pink ELF            | 6         |          |          | Setapers Pink ELF<br>Setapers Blue TFBLN-1                       | 1.59617<br>0.00172            | 0.001    | 0.94   | 0.16771    |
| 3            | 7                            | 1         | 4        |          |                                                                  |                               |          |        |            |

| Resim-48 | R | esi | m | -4 | 8 |
|----------|---|-----|---|----|---|
|----------|---|-----|---|----|---|

\*Resim-48, Reçete ekranının altındaki menülerden reçete ikonunu tıkladığınızda seçtiğiniz prosesteki belirleyeceğiniz boyarmaddelerden değişik kombinasyonlarda DE, Metameri ve maliyete göre otomatik reçeteler alabilirsiniz. Örneğin, Polyester-Pamuk karışımlı materyal için polyester boyalarının tanımlı olduğu prosesten reçete istiyorsanız Elyaf % miktarı kısmına karışımdaki polyester miktarını yazmalısınız. Maksimum DE\* bölümünden üst limit kaça kadar reçeteler vermesini istediğinizi belirtebilirsiniz. Reçete vermeyen isteklerinizde bu bölümü yükselterek boyarmaddelerinizin renk için uygunluğunu gözlemleyebilirsiniz.

| Reçete Hesa    | iplama                                                                                                    |              |              |             |       |         |                   |                  |                    |              |         |
|----------------|----------------------------------------------------------------------------------------------------|--------------|--------------|-------------|-------|---------|-------------------|------------------|--------------------|--------------|---------|
| andart         |                                                                                                    |              |              |             |       | i       | Boyama Prosesleri |                  |                    | Maksimum DE* | Hes     |
| Standart       | : Sec                                                                                                    | T            | ⊂ 18-1762 \  | YENİ SYF 21 |       | P       | roses Adı :       |                  | Elyaf %            |              |         |
| -              |                                                                                                    |              |              |             |       | P       | OLYESTER-SETAŞ    |                  | 100                | 5.00         |         |
| Standart Ol    | Ite Hessplano         et       Boyana Prosesleri       Makamun DE*         Standart Seg       TC 18-1762 YENI SYF 21       Proses Ad. :       Elyañ %         POLYESTER-SETAS       Itoo       Itoo       Itoo         Proses Ad. :       Elyañ %       Stol       Itoo         Poses Ad. :       Elyañ %       Itoo       Itoo       Itoo         Poses Ad. :       Elyañ %       Itoo       Itoo <thitoo< th=""></thitoo<> |              | 🔀 Ka         |             |       |         |                   |                  |                    |              |         |
| çete Hesapları | a Seçilen Reçete                                                                                                    | 1            |              |             |       |         |                   |                  |                    | 0            |         |
| Seçilen Reçet  | te                                                                                                    |              |              |             |       |         |                   | Renk Sapması Çiz | zimi ( D65 - 10° ) |              |         |
| Boya Kodu      |                                                                                                    | Boy          | va Adı       |             |       | %       | Malivet/kg        | ⊙ D65 - 10°      | 🔘 A - 10°          | 🔘 TL84 - 10° | 🔲 Hepsi |
| SVXE1          | SETAPERS VELLO                                                                                                    | W XE-1       |              |             |       | 0.06960 | 0.11079           |                  | +Db*               |              | +DL*    |
| CODELE         | Color and Piel Flu                                                                                                    |              |              |             |       | 0.00000 |                   |                  |                    |              |         |
| SPELF          | Secapers PINK ELI                                                                                                    |              |              |             |       | 0.78235 | (📥) Yazdır        | 2                |                    |              | 2       |
| SRCEGL         | SETAPERS RED C                                                                                                    | E-GL         |              |             |       | 0.25592 |                   |                  |                    |              |         |
|                |                                                                                                    |              |              |             |       |         | Kaydet            | 1                |                    |              | 1       |
| CIELab Renk    | Farkları                                                                                                    |              |              |             |       |         |                   |                  |                    | <b>1</b>     |         |
|                | DL*                                                                                                    | Da*          | Db*          | DC*         | DH*   | DE*     | M.I.              |                  | 8                  |              | 0       |
| D65 - 10°      | -0.001                                                                                                    | -0.001       | -0.001       | -0.002      | 0.000 | 0.00    | 2                 | -1               |                    |              | .1      |
| A - 10°        | -0.010                                                                                                    | 0.109        | 0.027        | 0.104       | 0.041 | 0.11    | <b>3</b> 0.114    | -2               | 4                  |              | -2      |
| TL84 - 10°     | -0.051                                                                                                    | 0.040        | 0.232        | 0.146       | 0.184 | 0.24    | 1 0.241           |                  |                    |              |         |
| 1              |                                                                                                    |              |              |             | 1     |         | 1202 721          | -2               | -1                 | 2            | -DL*    |
| eçete ve Reni  | k Farkları Dalgab                                                                                                    | yu - %Reflek | tans Grafiği |             |       |         | D.E. 100          |                  |                    | 7101 100     |         |
|                |                                                                                                    |              |              |             |       | Re      | sim-49            |                  |                    |              |         |

\*Resim-49, Sistemin otomatik olarak verdiği reçeteler üzerinden size uygun olanını seçtiğinizde karşınıza çıkacak ekrandır. Bu bölümden seçili reçeteyi yazdırabilir veya kaydedebilirsiniz.

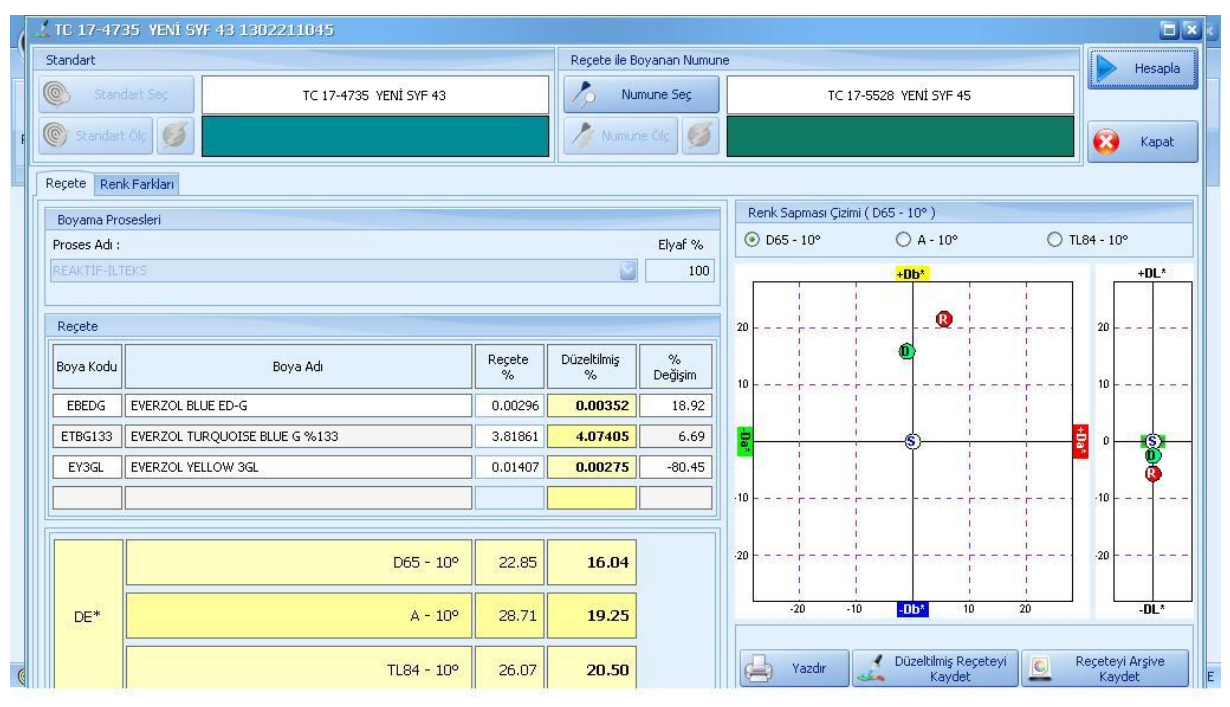

\*Resim-50, Reçete ekranının altındaki menülerden Düzeltme Reçetesi ikonunu tıkladığınızda kaydedilmiş bir renk reçetesi üzerinden, boyanan renge düzeltme isteyebilirsiniz.

| 🕺 İlave Reçetesi Hesaplama 🛛 😨 🕅      |    |                                 |                           |                                                                               |         |                  |         |            |  |  |  |
|---------------------------------------|----|---------------------------------|---------------------------|-------------------------------------------------------------------------------|---------|------------------|---------|------------|--|--|--|
| Standart                              |    | Üzerine Boyama Yapılacak Numune |                           |                                                                               |         |                  | DE*     | Hesapla    |  |  |  |
| C Standart Sec TC 18-1741 YENI SYF 23 | 3  |                                 | Numune :                  | TC 16-1610 YENİ SYF 25                                                        |         |                  |         |            |  |  |  |
| 🐑 Standart Ölç                        |    | Numune Ols                      |                           |                                                                               | 5.00    |                  | 🔀 Kapat |            |  |  |  |
| Reçete Hesaplama Seçilen Reçete       |    |                                 |                           |                                                                               |         |                  |         |            |  |  |  |
| Boyama Prosesleri                     | #  | Std.Renk                        | Reç.Renk                  | Boyalar                                                                       | %       | DE* 🔺            | M.I. 🍝  | Maliyet/kg |  |  |  |
| POLYESTER-SETAS                       |    |                                 |                           | Setapers Pink ELF                                                             | 0.51742 |                  |         | 4 0.00004  |  |  |  |
|                                       |    |                                 |                           | Setapers Red P-2G(4)-1                                                        | 0.29586 |                  |         | 0.09034    |  |  |  |
| Renk Boya Adı                         | 5  | *                               |                           |                                                                               |         |                  |         |            |  |  |  |
| Setapers Pink ELF                     | 3  |                                 | SETAPERS RED F-3BS 1.2958 |                                                                               |         | 2.845            | 0.852   | 0.12959    |  |  |  |
| Setapers Red P-RD                     |    |                                 |                           | Setapers Pink ELF 0.73<br>Setapers Red P-RD 0.21<br>SETAPERS CRIMSON XAF 0.01 |         |                  |         |            |  |  |  |
| Setapers Red XHF                      | 8  |                                 |                           |                                                                               |         | 2 4.467 0.0<br>7 |         | 76 0.09711 |  |  |  |
| SETAPERS CRIMSON XAF                  |    |                                 | Cabacers Dad D 20(4) 1    |                                                                               | 0 70512 | 4 600            | 0.902   | 0.07051    |  |  |  |
| Setapers Red P-RB-2                   | 11 |                                 |                           | Secapers Reu H-2G(4)-1                                                        | 0.70512 | 4.000            | 0.093   | 0.07051    |  |  |  |
| SETAPERS RED XWF                      | 2  |                                 |                           | Setapers Pink ELF                                                             | 0.75498 | 1.051            | 0.011   | 0 10353    |  |  |  |
| SETAPERS RED CE-GL                    | 2  |                                 |                           | Setapers Red P-2G(4)-1 0.28031                                                |         |                  | 0.911   | 0.10353    |  |  |  |
| SETAPERS DEEP RED XAF                 | 13 |                                 |                           | Setapers Pink ELF                                                             | 0.90045 | 4 808            | 1.076   | 0 10803    |  |  |  |
| Setapers Red P-2G(4)                  | 13 |                                 |                           | Setapers Red P-RD 0.17982                                                     |         |                  | 1.070   | 0.10003    |  |  |  |
| Setapers Red P-2G(4)-1                | -  |                                 |                           |                                                                               |         |                  |         |            |  |  |  |
| 37                                    | 13 |                                 |                           |                                                                               |         |                  |         |            |  |  |  |

Resim-51

\*Resim-51, Reçete ekranının altındaki menülerden İlave Reçetesi ikonunu tıkladığınızda, İşletmede boyanmış renk üzerine mevcut reçeteden ilave isteyebilirsiniz.

| 🔏 El ile Recete                                  |            |              |        |            |           |       |             |                 |      |                 |                     | 8.5            |                         |  |  |
|--------------------------------------------------|------------|--------------|--------|------------|-----------|-------|-------------|-----------------|------|-----------------|---------------------|----------------|-------------------------|--|--|
| Standart                                         |            |              |        |            |           |       |             | A - 10°         |      | D65 -           | 10°                 | TL84 - 10°     | Hesapla                 |  |  |
| Stand                                            | lart Seç   |              | TC     | 14-0852 YE | Nİ SYF 14 |       | STD.        |                 |      |                 |                     |                |                         |  |  |
| 🕼 Standart Ölç                                   |            |              |        |            |           |       |             |                 |      |                 |                     |                | 🐼 Kapat                 |  |  |
| Reçete Hesaplama Dalgaboyu - %Reflektans Grafiği |            |              |        |            |           |       |             |                 |      |                 |                     |                |                         |  |  |
| Boyama Pro:                                      | sesleri    |              |        |            |           |       |             |                 | R    | enk Sapması Çiz | mi ( D65 - 10       | °)             |                         |  |  |
| NYLON-SETAS                                      | 5          |              |        |            |           |       |             |                 | 0    | ) D65 - 10°     | 🔘 A - 10            | ° 🔿 TL84 - 10° | 🔜 Hepsi                 |  |  |
| Reçete                                           |            |              |        |            |           |       |             |                 |      |                 | +Db                 | *              | +DL*                    |  |  |
| Boya Kodu                                        |            |              | 1      | Boya Adı   |           |       | Reçete<br>% | 1 5 10<br>% % % | 2    |                 |                     |                | 2                       |  |  |
| NYE4NGL1                                         | Nyloset 1  | Yellow E-4NG | L-1    |            |           |       | 0.4500      |                 | ð.   |                 |                     |                |                         |  |  |
| NYN2RL                                           | Nyloset 1  | Yellow N-2RL |        |            |           |       | 0.4000      |                 | 1    |                 |                     |                | 1                       |  |  |
| NOSN7R                                           | Nyloset    | Orange SN-7  | R      |            |           |       | 0.0         |                 | -    | a 14            |                     |                |                         |  |  |
|                                                  |            |              |        |            |           |       |             |                 | -Da^ |                 | <mark>-</mark> ®-\$ |                | <b>₽</b> 0 — <b>8</b> — |  |  |
| CIELab Renk                                      | < Farkları |              |        |            |           |       |             |                 |      |                 |                     |                |                         |  |  |
| Formül :<br>CIELab                               |            | DL*          | Da*    | Db*        | DC*       | DH*   | DE*         | M.I.            | 3    |                 |                     |                |                         |  |  |
| D65 - 10°                                        |            | 0.210        | -0.670 | -0.048     | -0.138    | 0.657 | 0.704       |                 | -2   |                 |                     |                | -2                      |  |  |
| A - 10°                                          |            | 0.119        | -0.530 | -0.226     | -0.329    | 0.473 | 0.588       | 0.245           | ļ    | -2              | -1 -Db              | 1 2            | -DL*                    |  |  |
| TL84 - 10°                                       | 8          | 0.342        | -0.034 | -0.129     | -0.132    | 0.022 | 0.367       | 0.655           |      |                 | e                   | ) Yazdır       |                         |  |  |

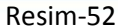

\*Resim-52, Reçete ekranının altındaki menülerden El ile Reçete ikonunu tıkladığınızda, elinizde hazır bulunan veya otomatik reçete ile aldığınız bir rengin boyarmaddelerinde %1, %5, %10 arttır veya eksilt şeklinde atışlar yaparak rengin DE değerinin nereye gittiğini görebilirsiniz. Bu bölümü kullanmak için sırasıyla öncelikle standart rengimizi sonra proses ve prosesin altından boyalarımızı seçip boyaların mevcut %C değerlerini girmeliyiz. En son olarak da boyalar üzerinde %1-5-10'luk atışlar yaparak DE değerini aşağıya çekmenin yollarını aramalıyız.

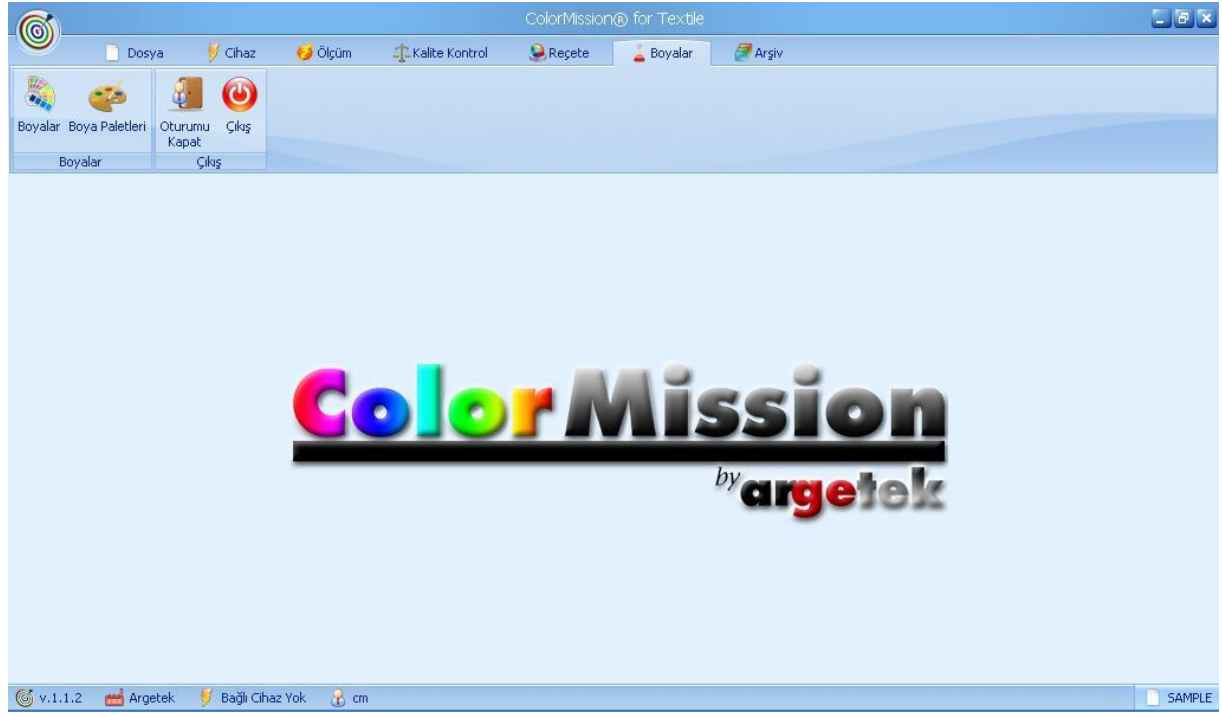

Resim-53

\*Resim-53, Boyalar menüsünün ana ekranıdır. Bu bölümde Boyalar alt sekmesine tıkladığınızda sistemde kayıtlı tüm prosesler ile altındaki zemin ve açılım çalışmalarınızı görebilirsiniz, Boya Paletleri bölümünden ise sık kullandığınız boya kombinasyonlarını palet isimleri vererek gruplandırabilir daha sonrasında reçete ekranından tek tek boyaları seçmek yerine istediğiniz palet ismini seçerek o kombinasyonu bir kerede ekrana taşıyabilirsiniz.

| Yeni 🕹 Düzenle                  | 🗙 sil         | 📃 Zeminler 🥠 Boyalar         |                  |                  | 🙆 Kapat  |
|---------------------------------|---------------|------------------------------|------------------|------------------|----------|
| Proses Adi                      | Proses Tipi   | Zemin                        | Kayıt Tarihi     | Son Güncelleme   | Kaydeden |
| DİREKT-CLARIANT                 | Çektirme (%)  | Bleached Cotton Knit 1       | 05.12.2012 12:27 | 05.12.2012 12:27 | cm       |
| DISPERS-CLARIANT                | Çektirme (%)  | PES JARSE                    | 02.01.2013 09:50 | 02.01.2013 09:51 | cm       |
| NYLON-CLARIANT LANASYN          | Çektirme (%)  | PA66 Nylsuisse knit Qual.906 | 05.12.2012 12:34 | 05.12.2012 12:34 | cm       |
| NYLON-CLARIANT NYLOSAN          | Çektirme (%)  | PA66 Nylsuisse knit Qual.906 | 05.12.2012 12:35 | 05.12.2012 12:35 | cm       |
| NYLON-CLARIANT OPTILAN          | Çektirme (%)  | PA66 Nylsuisse knit Qual.906 | 05.12.2012 12:36 | 05.12.2012 12:36 | cm       |
| NYLON-SETAŞ                     | Çektirme (%)  | %100 Nylon                   | 27.11.2012 11:13 | 28.11.2012 09:59 | cm       |
| POLYESTER-DYSTAR                | Çektirme (%)  | DyStar PES Zemin             | 28.11.2012 10:43 | 28.11.2012 11:31 | cm       |
| POLYESTER-İLTEKS                | Çektirme (%)  | % 100 POLYESTER              | 27.12.2012 16:27 | 27.12.2012 16:27 | cm       |
| POLYESTER-SETAŞ                 | Çektirme (%)  | %100 PES Interlok            | 27.11.2012 11:29 | 28.11.2012 10:00 | cm       |
| REAKTIF-ALFA                    | Çektirme (%)  | Zemin BB                     | 22.11.2012 17:54 | 24.11.2012 18:08 | cm       |
| REAKTİF-CLARIANT KASARLI ÖRME   | Çektirme (%)  | Bleached Cotton Knit         | 05.12.2012 12:06 | 05.12.2012 12:26 | cm       |
| REAKTİF-CLARIANT KONTİNÜ        | Emdirme (g/L) | Bleached Cotton Renforce     | 05.12.2012 12:03 | 05.12.2012 12:05 | cm       |
| REAKTIF-CLARIANT MERSERIZE ÖRME | Çektirme (%)  | Mercerized Cotton Knit       | 05.12.2012 12:08 | 05.12.2012 12:08 | cm       |
| REAKTIF-EKSOY                   | Çektirme (%)  | 30/1 PENYE SUPREM            | 27.12.2012 12:21 | 27.12.2012 12:23 | cm       |
| REAKTIF-ILTEKS                  | Çektirme (%)  | ÇORLU PENYE SÜPREM           | 27.12.2012 16:21 | 27.12.2012 16:21 | cm       |
| REAKTIF-TEKAY                   | Çektirme (%)  | Reaktif Zemin                | 23.11.2012 10:23 | 23.11.2012 10:23 | cm       |
| SÜPERFİX HE-ALFA                | Çektirme (%)  | Zemin BB HE                  | 27.11.2012 11:44 | 27.12.2012 16:38 | cm       |
| SYNACID-ALFA                    | Çektirme (%)  | Zemin Synacid                | 22.11.2012 18:18 | 24.11.2012 18:08 | cm       |
| SYNCRON-ALFA                    | Çektirme (%)  | Zemin Syncron                | 22.11.2012 18:38 | 24.11.2012 18:08 | cm       |
| SYNDIRECT-ALFA                  | Çektirme (%)  | Zemin                        | 22.11.2012 17:40 | 24.11.2012 18:08 | cm       |
| YÜN-CLARIANT LANASYN            | Çektirme (%)  | WoolGabardine                | 05.12.2012 12:31 | 05.12.2012 12:31 | cm       |
| YÜN-CLARIANT NYLOSAN            | Cektirme (%)  | WoolGabardine 1              | 05.12.2012 12:32 | 05.12.2012 12:32 | cm       |

\*Resim-54, Boyalar ana menüsünün altından boyalara tıkladığımızda karşımıza çıkan bu ilk ekranda kayıtlı tüm proseslerimizi görebiliriz, proseslerin üzerine çift tıkladığımızda prosesin kartı açılır ve kayıtlı zemin/kör boyama detaylarını görebilirsiniz. Prosesin üzerine tek tıklayıp Boyalar sekmesine bastığımızda o proses altında tanımlı boyaları görebilir, yada yeni boyalar ekleyebiliriz.

| 💐 Boyama Prosesleri             |                  |                              |                  |                  | 6        |  |  |  |  |
|---------------------------------|------------------|------------------------------|------------------|------------------|----------|--|--|--|--|
| Yeni 🎸 Düzenle                  | 🗙 sil 📃          | Zeminler Boyalar             |                  |                  | 🔞 Kapat  |  |  |  |  |
| Proses Adı                      | Proses Tipi      | Zemin                        | Kayıt Tarihi     | Son Güncelleme   | Kaydeden |  |  |  |  |
| DİREKT-CLARIANT                 | Çektirme (%)     | Bleached Cotton Knit 1       | 05.12.2012 12:27 | 05.12.2012 12:27 | cm       |  |  |  |  |
| DİSPERS-CLARİANT                | Çektirme (%)     | PES JARSE                    | 02.01.2013 09:50 | 02.01.2013 09:51 | cm       |  |  |  |  |
| NYLON-CLARIANT LANASYN          | Çektirme (%)     | PA66 Nylsuisse knit Qual.906 | 05.12.2012 12:34 | 05.12.2012 12:34 | cm       |  |  |  |  |
| NYLON-CLARIANT NYLOSAN          | Çektirme (%)     | PA66 Nylsuisse knit Qual.906 | 05.12.2012 12:35 | 05.12.2012 12:35 | cm       |  |  |  |  |
| NYLON-CLARIANT OPTILAN          | Çektirme (%)     | PA66 Nylsuisse knit Qual.906 | 05.12.2012 12:36 | 05.12.2012 12:36 | cm       |  |  |  |  |
| NYLON-SETAŞ                     | Çektirme (%)     | %100 Nylon                   | 27.11.2012 11:13 | 28.11.2012 09:59 | cm       |  |  |  |  |
| POLYESTER-DYSTAR                | Celtirme (%)     | DuStar DES Zamin             | 28 11 2012 10:43 | 28.11.2012 11:31 | cm       |  |  |  |  |
| POLYESTER-İLTEKS                | Proses Düzenleme |                              | ×                | 27.12.2012 16:27 | cm       |  |  |  |  |
| POLYESTER-RASİH ÇELİK           |                  | Güncel                       | e 🐼 Kapat        | 19.03.2013 13:48 | cm       |  |  |  |  |
| POLYESTER-SETAŞ                 |                  |                              |                  | 28.11.2012 10:00 | cm       |  |  |  |  |
| REAKTIF-ALFA                    |                  | 101                          |                  | 24.11.2012 18:08 | cm       |  |  |  |  |
| REAKTÍF-CLARIANT KASARLI ÖRME   | Proses Adi :     | VYLON-SETAS                  |                  | 05.12.2012 12:26 | cm       |  |  |  |  |
| REAKTIF-CLARIANT KONTINÜ        | Proses Tipi :    | Çektirme (%)                 | $\sim$           | 05.12.2012 12:05 | cm       |  |  |  |  |
| REAKTIF-CLARIANT MERSERIZE ÖRME | Zemin -          | Zemin : 1%100 Nylon          |                  |                  |          |  |  |  |  |
| REAKTIF-EKSOY                   | Lonart           | 27.12.2012 12:23             |                  |                  |          |  |  |  |  |
| REAKTIF-ILTEKS                  |                  |                              | <u> </u>         | 27.12.2012 16:21 | cm       |  |  |  |  |
| REAKTIF-RASIH ÇELİK             | Çektirme (%)     | KASARLI SUPREM ZEMÍN         | 19.03.2013 12:54 | 19.03.2013 12:54 | cm       |  |  |  |  |
| REAKTIF-TEKAY                   | Çektirme (%)     | Reaktif Zemin                | 23.11.2012 10:23 | 23.11.2012 10:23 | cm       |  |  |  |  |
| SÜPERFİX HE-ALFA                | Çektirme (%)     | Zemin BB HE                  | 27.11.2012 11:44 | 27.12.2012 16:38 | cm       |  |  |  |  |
| SYNACID-ALFA                    | Çektirme (%)     | Zemin Synacid                | 22.11.2012 18:18 | 24.11.2012 18:08 | cm       |  |  |  |  |
| SYNCRON-ALFA                    | Çektirme (%)     | Zemin Syncron                | 22.11.2012 18:38 | 24.11.2012 18:08 | cm       |  |  |  |  |
| SYNDIRECT-ALFA                  | Çektirme (%)     | Zemin                        | 22.11.2012 17:40 | 24.11.2012 18:08 | cm       |  |  |  |  |
| YÜN-CLARIANT LANASYN            | Çektirme (%)     | WoolGabardine                | 05.12.2012 12:31 | 05.12.2012 12:31 | cm       |  |  |  |  |
| YÜN-CI ARTANT NVI OSAN          | Cektirme (%)     | WoolGabardine 1              | 05 12 2012 12:32 | 05 12 2012 12:32 | cm       |  |  |  |  |

Resim-55

\*Resim-55, boyalar menüsünün içerisinde yeni tuşuna tıklayarak Proses Adı ve Proses Tipi belirttikten sonra zeminimizi kayıtlarımızın içinden veya yeni ölçüm yaparak tanımlıyoruz ve kaydet dediğimiz de yeni bir proses oluşturmuş oluyoruz. Daha sonra bu prosese tek tıklayıp Boyalara tıkladığımızda o proses altına boyalarımızı tanımlamaya başlayabiliriz.

| NYLON-SETAS Prosesine ait Boyalar |           |                              |             |                  |                  |        |  |  |  |  |  |
|-----------------------------------|-----------|------------------------------|-------------|------------------|------------------|--------|--|--|--|--|--|
| Ye                                | eni 🕹 Düz | enle 🗙 Sil Tipi Çektirme (%) | Zemin 4     |                  | 8                | Kapat  |  |  |  |  |  |
| Renk                              | Boya Kodu | Boya Adi                     | Tedarikçi   | Kayıt Tarihi     | Son Güncelleme   | Notlar |  |  |  |  |  |
|                                   | NFLSN7G   | Nyloset Flavin SN-7G         | Setaş Kimya | 27.11.2012 11:16 | 27.11.2012 11:19 | cm     |  |  |  |  |  |
|                                   | NYE4NGL1  | Nyloset Yellow E-4NGL-1      | Setaş Kimya | 27.11.2012 11:13 | 27.11.2012 11:26 | cm     |  |  |  |  |  |
|                                   | NYNPGL    | Nyloset Yellow N-PGL         | Setaş Kimya | 27.11.2012 11:16 | 27.11.2012 11:19 | cm     |  |  |  |  |  |
|                                   | NYN2RL    | Nyloset Yellow N-2RL         | Setaş Kimya | 27.11.2012 11:16 | 27.11.2012 11:23 | cm     |  |  |  |  |  |
|                                   | NYNR3     | Nyloset Yellow N-R-3         | Setaş Kimya | 27.11.2012 11:13 | 27.11.2012 11:20 | cm     |  |  |  |  |  |
|                                   | NYERK     | Nyloset Yellow E-RK          | Setaş Kimya | 27.11.2012 11:16 | 27.11.2012 11:23 | cm     |  |  |  |  |  |
|                                   | NOSN7R    | Nyloset Orange SN-7R         | Setaş Kimya | 27.11.2012 11:16 | 27.11.2012 11:21 | cm     |  |  |  |  |  |
|                                   | NSCSN3R   | Nyloset Scarlet SN-3R        | Setaş Kimya | 27.11.2012 11:13 | 27.11.2012 11:26 | cm     |  |  |  |  |  |
|                                   | NBRSN2B   | Nyloset Brill.Red SN-2B      | Setaş Kimya | 27.11.2012 11:13 | 27.11.2012 11:23 | cm     |  |  |  |  |  |
|                                   | NRHSNN    | Nyloset Rodamin SN-N         | Setaş Kimya | 27.11.2012 11:16 | 27.11.2012 11:27 | cm     |  |  |  |  |  |
|                                   | NSCN2G1   | Nyloset Scarlet N-2G-1       | Setaş Kimya | 27.11.2012 11:13 | 27.11.2012 11:22 | cm     |  |  |  |  |  |
|                                   | NREBL1    | Nyloset Red E-BL-1           | Setaş Kimya | 27.11.2012 11:13 | 27.11.2012 11:21 | cm     |  |  |  |  |  |
|                                   | NRMB      | Nyloset Rubin M-B            | Setaş Kimya | 27.11.2012 11:13 | 27.11.2012 11:22 | cm     |  |  |  |  |  |
|                                   | NSCN2G    | Nyloset Scarlet N-2G         | Setaş Kimya | 27.11.2012 11:13 | 27.11.2012 11:24 | cm     |  |  |  |  |  |
|                                   | NBRN2R    | Nyloset Brown N-2R           | Setaş Kimya | 27.11.2012 11:16 | 27.11.2012 11:19 | cm     |  |  |  |  |  |
| 28                                |           |                              |             |                  |                  |        |  |  |  |  |  |

\*Resim-56, Seçili bir prosesin altındaki boyaların görüntüsüdür. İstediğimiz bir boyaya tek tıklayarak düzenle dediğimizde boyaya yeni açılım ilave edebilir veya mevcut açılımları düzeltebiliriz. Bu ekran da Yeni diyerek yeni boya girişleri yapabiliriz.

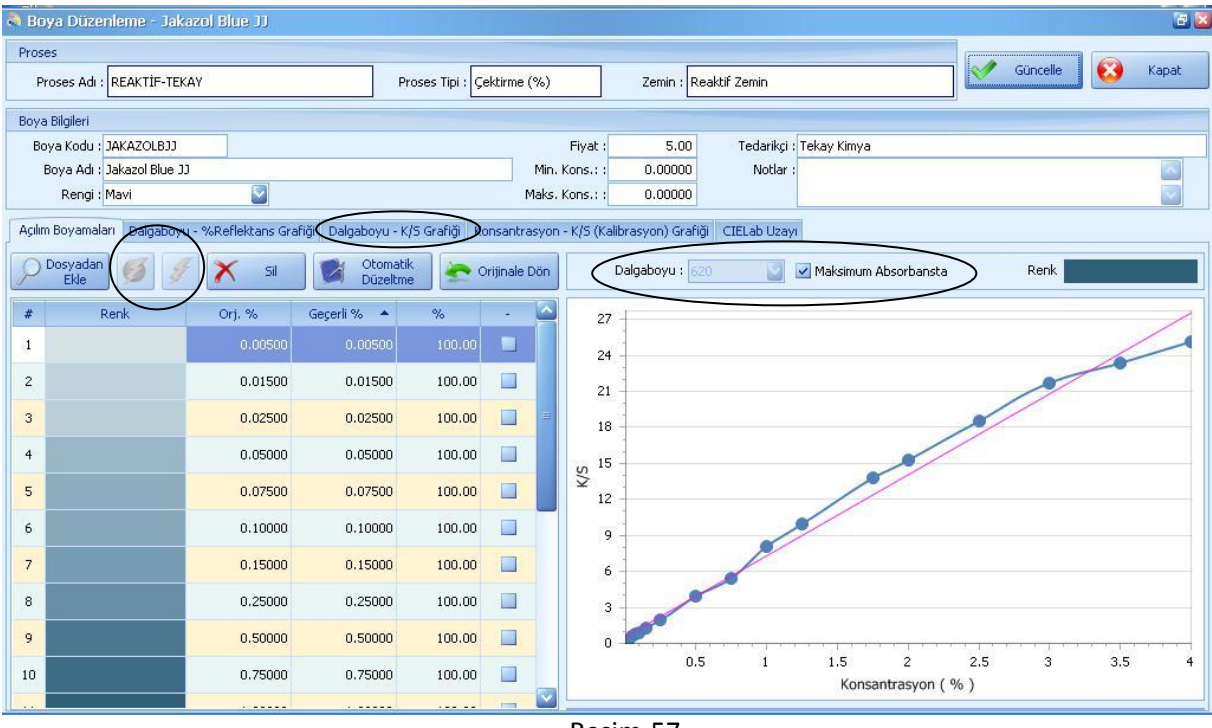

Resim-57

\*Resim-57, boya kartı görüntüsüdür. Açılımların hemen üzerindeki İşaretli bölümlerden <u>detaylı</u> ya da <u>hızlı</u> ölçümler yapıp, konsantrasyon bilgisini girerek açılımlarınızı tanımlayabilirsiniz. Sağ tarafta bulunan Konsantrasyon (%) grafiğinin altındaki **Belirlilik katsayısı 1'e ne kadar yakın olur ise açılımlarınız o kadar muntazam demektir.** Belirlilik katsayısının 1 olması grafikte Kırmızı çizgi ile mavi çizginin çakışması anlamına gelir. Mavi çizgi de bulunan noktalar açılımlarınızın her birini temsil eder. Boyaların tanımı sırasında Fiyat bölümünü doldurmanız Otomatik reçete alırken maliyet hesabı yapabilmek için gereklidir. Tüm açılımlarınızı girmenize rağmen konsantrasyon grafiğinin oluşmadığı durumlarda dalgaboyu K/S grafiğine giderek (Resim-58) tüm açılımlarınızda tepe noktasının kaç NM' ye geldiğine bakıp bu ekranda dalgaboyu bölümünde o değeri seçmeniz gerekmektedir.

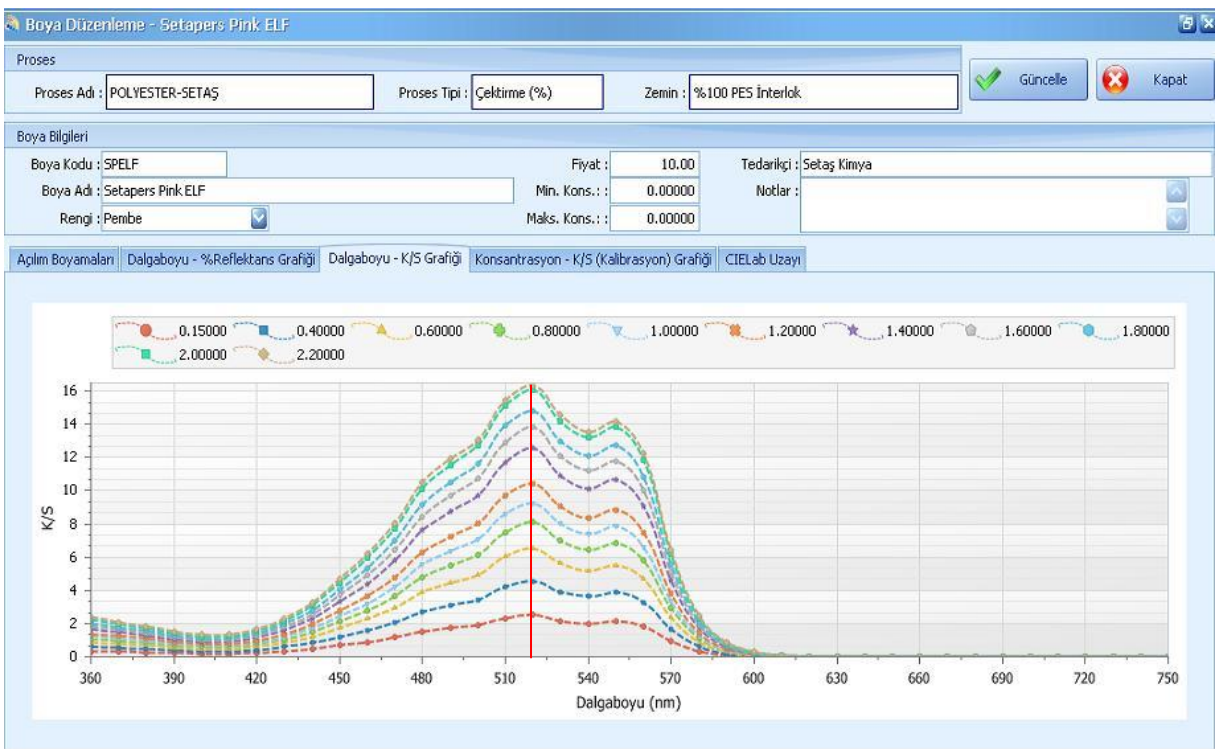

Resim-58

\*Resim-58, Dalgaboyu K/S grafiğidir. Bu boya için dalgaboyu 520 NM'dir.

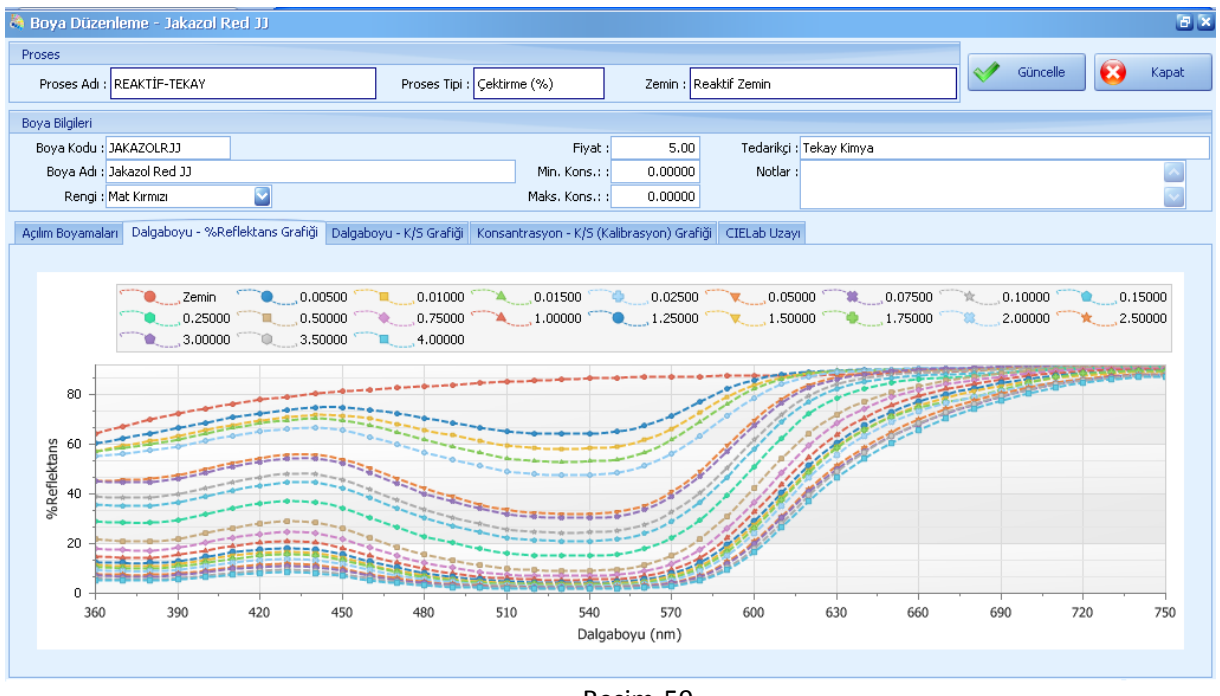

Resim-59

\*Resim-59, Dalgaboyu % Reflektans grafiğidir. Bu grafikte de tıp ki Dalgaboyu K/S grafiğinde olduğu gibi her bir çizgi açılımlarınızı temsil eder. Hangi renk çizgi hangi açılımı temsil ettiği bilgisi grafiğin üst bölümünde belirtilmiştir. Bu grafikte önemli olan hiçbir açılımın en üstte kırmızı ile belirtilmiş Zeminin üzerine çıkmaması ve açılımların kendi içinde üst üste gelmemesi ve diğer açılımlara göre karmaşık bir harekette olmamasıdır.

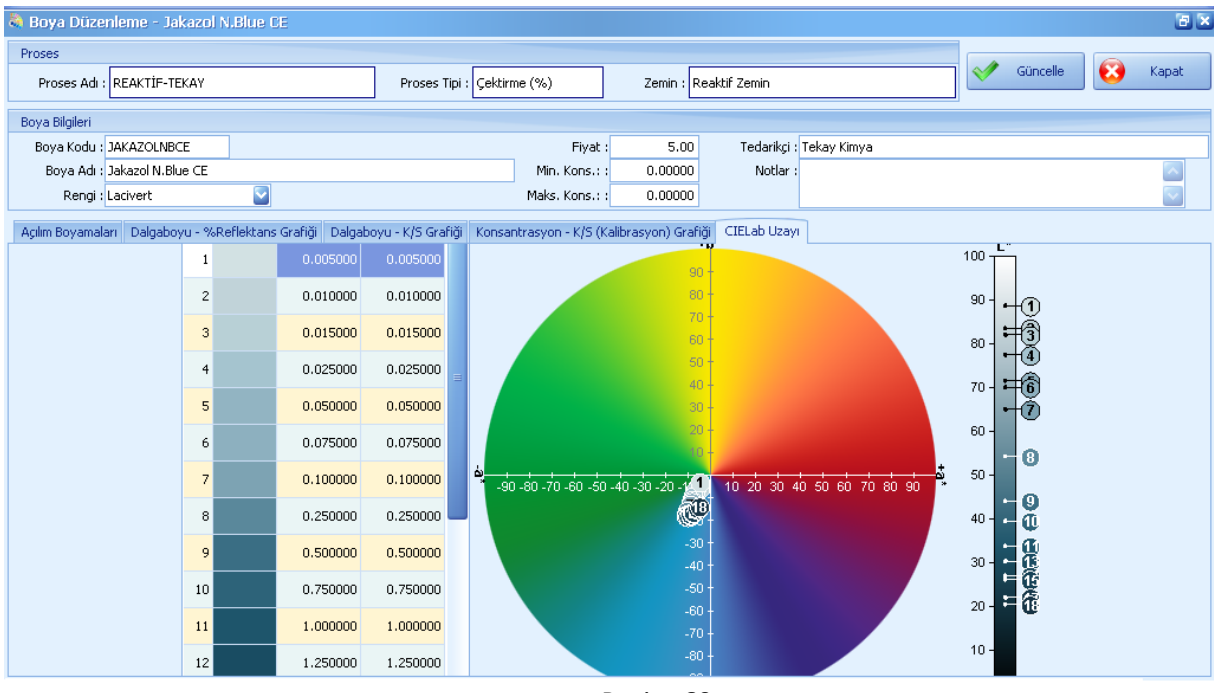

\*Resim-60, CIELab uzayı görüntüsünü görmektesiniz. L,a,b değerlerine göre açılımlarınızın sıralanışını, hatalı olup olmadığını takip edebilirsiniz.

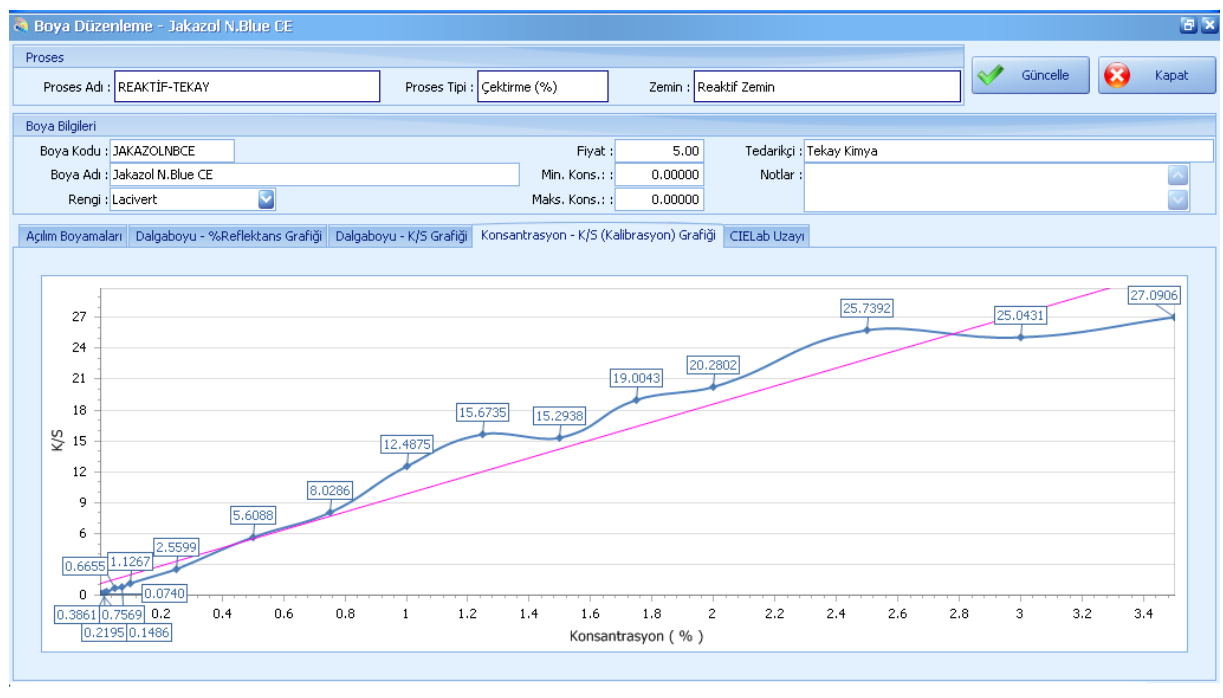

Resim-61

\*Resim-61, Bu bölümde Açılımlarınızın K/S ve % Konsantrasyon doğruları üzerindeki hareketlerini görüyorsunuz.

| ) Göst | er 🚺 Kopyala 🗙 Sil       |                     | 🔀 Kapat    |  |
|--------|--------------------------|---------------------|------------|--|
| Renk   | Ölçüm Adı                | Kayıt Tarihi        | Tipi       |  |
|        | % 100 POLYESTER          | 27.12.2012 13:17:40 | Reflektans |  |
|        | %100 Nylon               | 27.11.2012 11:13:35 | Reflektans |  |
|        | %100 PES İnterlok        | 27.11.2012 11:29:14 | Reflektans |  |
|        | 100/DENYE                | 03.03.2012 08:40:00 | Reflektans |  |
|        | 30/1 PENYE SUPREM        | 27.12.2012 12:21:39 | Reflektans |  |
|        | 8/1 PAMUK                | 11.06.2003 16:49:00 | Reflektans |  |
|        | BEYAZ ZEMÍN 150 DENYE    | 24.03.2004 12:00:00 | Reflektans |  |
|        | Bleached Cotton Knit     | 05,12,2012 12:06:03 | Reflektans |  |
|        | Bleached Cotton Knit 1   | 05.12.2012 12:27:46 | Reflektans |  |
|        | Bleached Cotton Renforce | 05.12.2012 12:03:56 | Reflektans |  |

\*Resim-62, Bu bölümde Boyalar ana ekranı altında, boyalar sekmesinin içerisinde Zeminler ikonuna tıkladığınızda sistemde kayıtlı olan tüm Zeminleri görebilirsiniz.

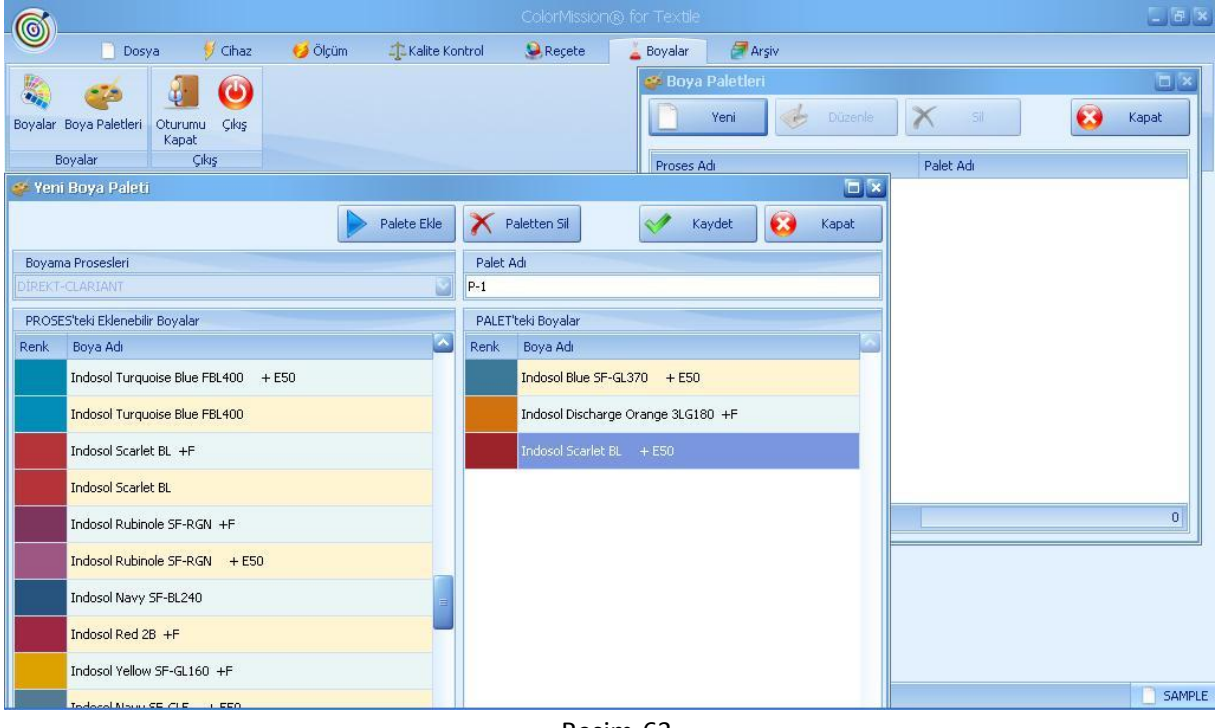

Resim-63

\*Resim-63, Bu bölümde Boyalar ana ekranı altındaki Boya paletleri bölümünün görüntüsüdür. Bu bölümde istediğiniz boyaları seçerek grup oluşturabilir ve otomatik reçete alırken boyaları tek tek seçmek yerine palet seçerek doğrudan o boyaların seçilmesini sağlayabilirsiniz.

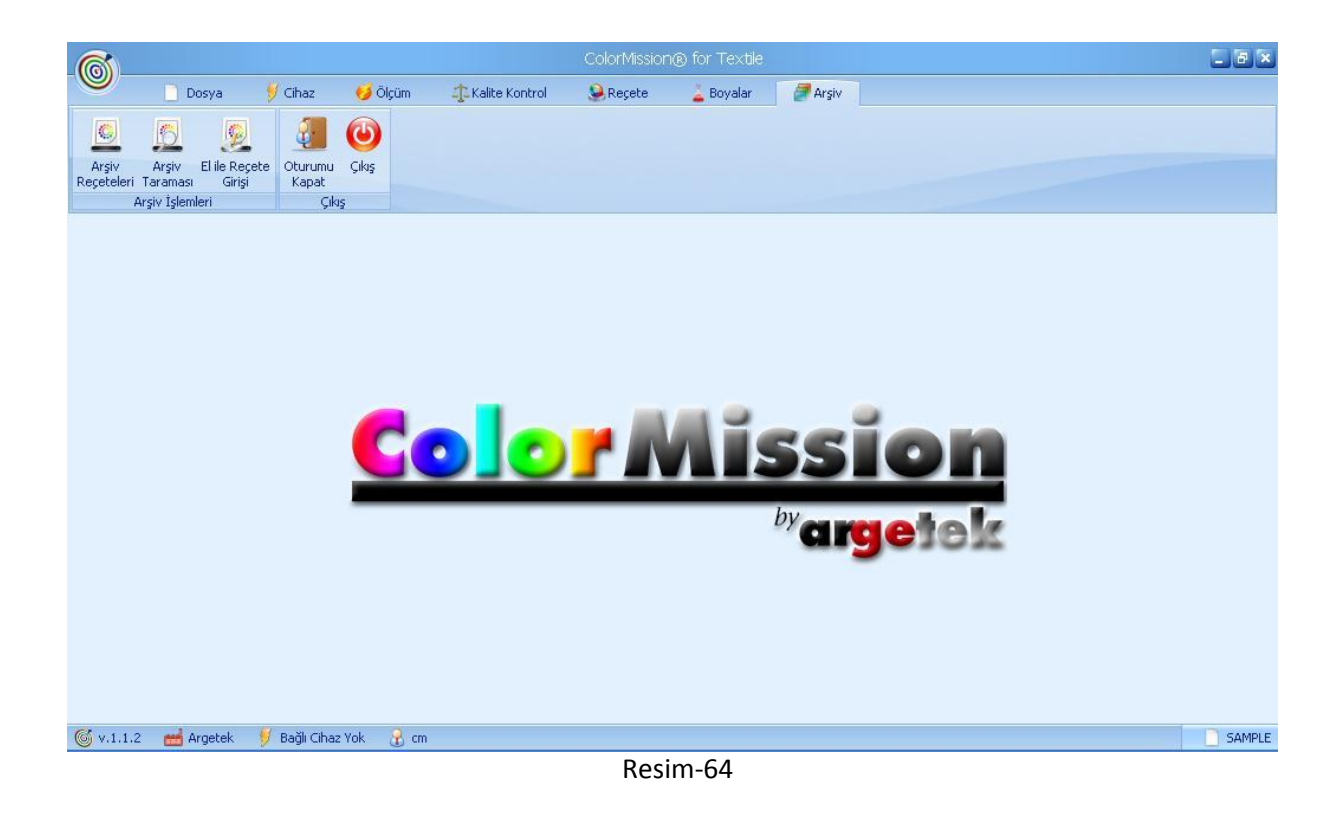

\*Resim-64, Bu bölüm Arşiv ana ekranının görüntüsüdür.

| (6)                 |            |           |                               |                      | ColorMission    | ® for Textile |          |             |                | _ 6 ×  |
|---------------------|------------|-----------|-------------------------------|----------------------|-----------------|---------------|----------|-------------|----------------|--------|
|                     | 📄 Dosya    | 💅 Cihaz   | 🥩 Ölçüm                       | 4 Kalite Kontrol     | 🧕 Reçete        | 👗 Boyalar     | arşiv 🦉  |             |                |        |
|                     |            | 5         |                               |                      |                 |               |          |             |                | 1      |
| Arsiv               | Arşiv Ro   | eçeteleri |                               |                      |                 |               |          |             |                |        |
| Reçeteleri T<br>Arş | ara<br>șiv | ster      | El ile Arşiv Reçete<br>Girişi | si 🗙 si              |                 |               |          | l           | 🔀 Kapat        |        |
|                     | Renk       | Arşiv Adı |                               | Proses A             | idi             |               | Materyal |             | Kayıt Tarihi 📼 |        |
|                     |            |           | El ile Arșiv Recet            | iesi Girişi          |                 |               |          |             | ×              |        |
|                     |            |           | Standart                      |                      |                 |               |          | Kaydet      |                |        |
|                     |            |           | Standart Seç                  |                      |                 |               |          | A           |                |        |
|                     |            |           | C Standart Ölr                | 3                    |                 |               |          | 9 Kapat     |                |        |
|                     |            |           |                               | 2                    |                 |               |          |             | 36             |        |
|                     |            |           | Boyama Prosesleri             |                      |                 |               |          |             |                |        |
|                     |            |           | DİREKT-CLARIANT               |                      |                 |               |          |             |                |        |
|                     |            |           | Reçete                        |                      |                 |               |          |             |                |        |
|                     |            |           | Boya Kodu                     |                      |                 | Boya Adı      |          | Reçete<br>% |                |        |
|                     |            |           | IGS+F                         | Indosol Grey SF-BL2  | 00 +F           |               |          | 1           |                |        |
|                     |            |           | ID03+F                        | Indosol Discharge O  | range 3LG180 +F |               |          |             |                |        |
|                     | 0          |           | IRS+E50                       | Indosol Rubinole SF- | RGN + E50       |               |          |             |                |        |
|                     |            |           |                               |                      |                 |               |          |             |                |        |
|                     |            | L         |                               |                      |                 |               |          |             | <u> </u>       |        |
|                     |            |           |                               |                      |                 |               |          |             |                |        |
| 🌀 v.1.1.2           | 醋 Argetek  | 🔰 Bağlı C | iihaz Yok 🛛 🔒 cm              |                      |                 |               |          |             |                | SAMPLE |
|                     |            |           |                               |                      | Resim-          | 65            |          |             |                |        |

\*Resim-65, Bu bölüm Reçetesini bildiğiniz bir rengi arşive kaydetmek için kullanılır.

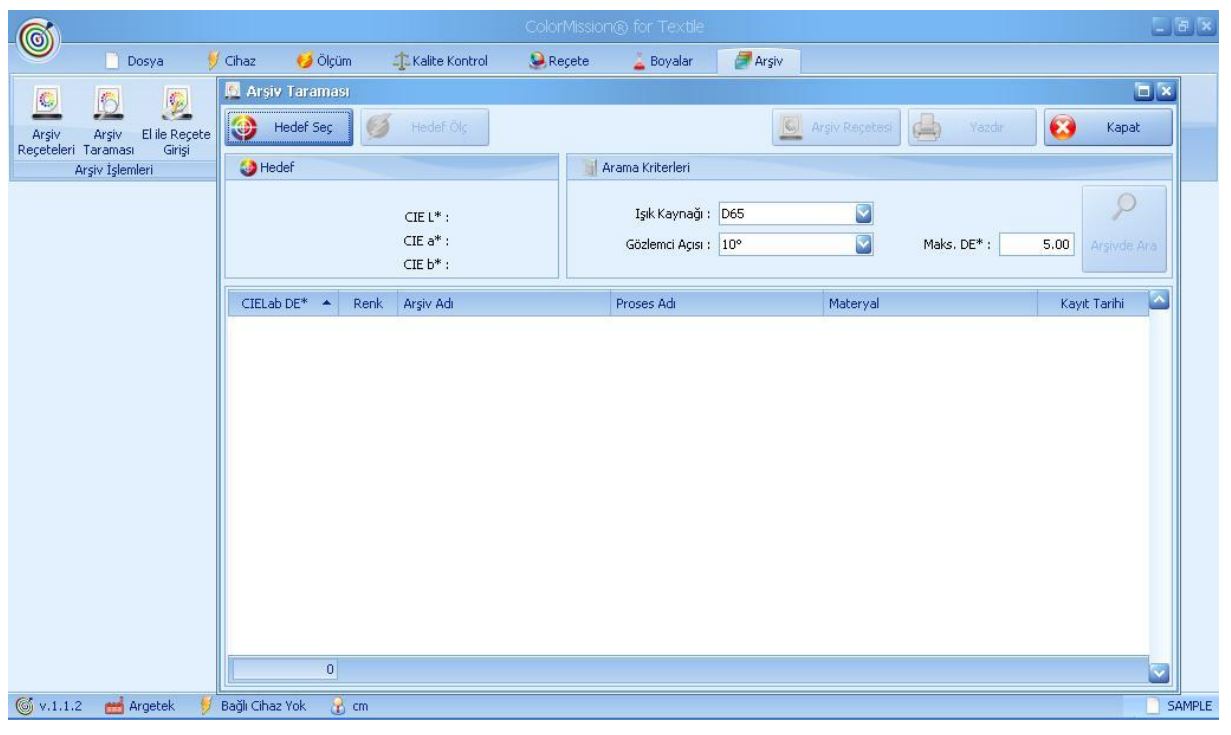

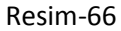

\*Resim-66, Bu bölüm yeni gelen bir rengin arşivde tanımlı olan reçeteler içerisinde uygunluğunu kontrol etmek için kullanılır.